# H370N WIFI

使用手册

Rev. 1001 12MSC-H370NWF-1001R

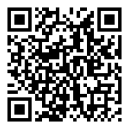

更详尽的产品相关信息,请连接至技嘉网站查询。

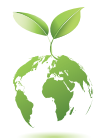

为减缓地球暖化效应,本产品包装材料皆可回收再利用,技嘉与您一同 为环保尽一份力!

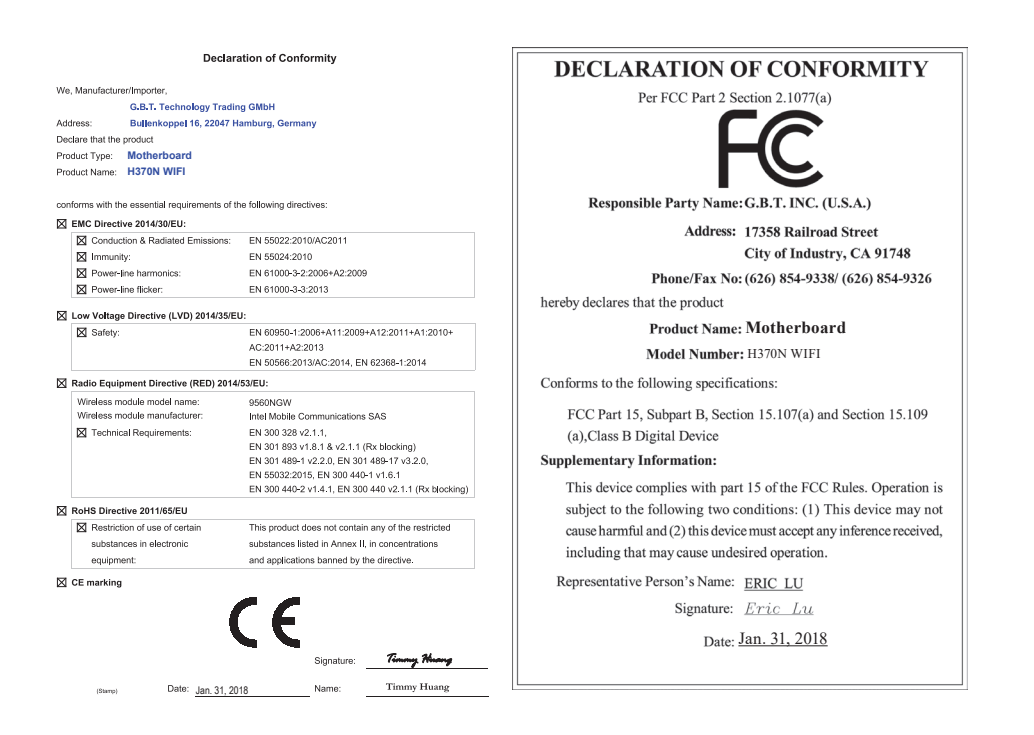

# 无线设备国家 / 地区认证:

| United States:<br>FCC: PD99560NG                   | Japan:                                                                              | Serbia:                                  |
|----------------------------------------------------|-------------------------------------------------------------------------------------|------------------------------------------|
| Canada:<br>IC: 1000M-9560NG                        | R 003-170126                                                                        | <b>Д</b> Д<br>И011 17                    |
| Australia & New-Zealand:                           | 5.15~5.35GHz indoor use only                                                        | Singapore<br>Complies with IDA standards |
|                                                    | Mexico:<br>RCPIN9517-1584                                                           | DB 02941                                 |
| China:                                             | South Korea:                                                                        | Taiwan:                                  |
| CMIIT ID: 2017AJ4643 (M)<br>European Union:        | MSIP-CRM-INT-9560NGW                                                                | CCAH18LP0140T0                           |
|                                                    | 1.상호명: Intel Corporation<br>2.기자재의 명칭(모델명): 특정소출력 무선기기 (무<br>선랜을 포함한 무선접속시스템용 무선기기) | UAE:<br>ER57050/17                       |
| India:<br>2.4GHz: NR-ETA/6863<br>5GHZ: NR-ETA/6862 | 9560NGW<br>3.제조시기: 2017/07<br>4.제조자/제조국: Intel Corporation/China                    | Ukraine:                                 |
| 5GHZ: NR-ETA/6862                                  | 4.제조자/제조국: Intel Corporation/China                                                  | UA.TR.028                                |

请至技嘉网站查询最新安全性及管理规范相关文件。

# 版权

©2018年,技嘉科技股份有限公司,版权所有。 本使用手册所提及之商标与名称,均属其合法注册之公司所有。

#### <u>责任声明</u>

本使用手册受著作权保护,所撰写之内容均为技嘉所拥有。 本使用手册所提及之产品规格或相关信息,技嘉保留修改之权利。 本使用手册所提及之产品规格或相关信息有任何修改或变更时,恕不另行通知。 未事先经由技嘉书面允许,不得以任何形式复制、修改、转载、传送或出版本使用手 册内容。

- 如果您要快速安装,可以参考包装内所附之【硬件安装指南】。
- 为了协助您使用技嘉主板,请仔细阅读【使用手册】。
- 产品相关信息,请至网站查询: http://www.gigabyte.cn/

#### 产品版本辨识

您可以在主板上找到标示着此主板的版本「REV:X.X」。其中X.X为数字,例如标示「REV:1.0」,意即此主板的版本为1.0。当您要更新主板的BIOS、驱动程序或参考其他技术数据时,请注意产品版本的标示。 范例:

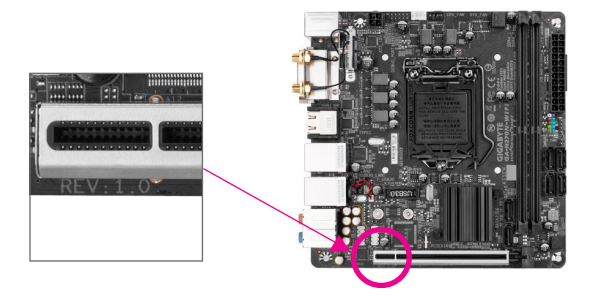

| 目 | 录 |
|---|---|
|   |   |

| H370N WIFI主板配置图5 |       |                                             |        |
|------------------|-------|---------------------------------------------|--------|
| 松立               | 西伯    | - ch 44                                     | c      |
| <b>弗一</b> 早      | (現代)  |                                             |        |
|                  | 1-1   | 安装前的汪意事项                                    | 6<br>_ |
|                  | 1-2   | 产品规格                                        |        |
|                  | 1-3   | 安装中央处理器                                     |        |
|                  | 1-4   | 安装内存条                                       |        |
|                  | 1-5   | 安装扩展卡                                       | 11     |
|                  | 1-6   | 后方设备接口介绍                                    | 11     |
|                  | 1-7   | 插座及跳线介绍                                     | 13     |
| 第二章              | BIOS  | S 程序设定                                      | 20     |
|                  | 2-1   | 开机画面                                        |        |
|                  | 2-2   | BIOS设定程序主画面                                 |        |
|                  | 2-3   | M.I.T. (频率/电压控制)                            |        |
|                  | 2-4   | (*****)<br>Svstem (系统信息)                    |        |
|                  | 2-5   | BIOS (BIOS功能设定)                             |        |
|                  | 2-6   | Peripherals (集成外设)                          |        |
|                  | 2-7   | Chipset (芯片组设定)                             |        |
|                  | 2-8   | Power (省电功能设定)                              |        |
|                  | 2-9   | Save & Exit (储存设定值并结束设定程序)                  |        |
|                  | n/L = |                                             | 00     |
| 第二草              | 附录    | ŧ                                           |        |
|                  | 3-1   | 构建磁盘阵列                                      | 39     |
|                  | 3-2   | 安装Intel <sup>®</sup> Optane <sup>™</sup> 内存 | 41     |
|                  | 3-3   | 驱动程序安装                                      |        |
|                  | 管理    | 声明                                          |        |
|                  | 技嘉    | 主板售后服务及质量保证卡                                |        |
|                  | 技嘉    | 科技全球服务网                                     |        |
|                  |       |                                             |        |

# H370N WIFI主板配置图

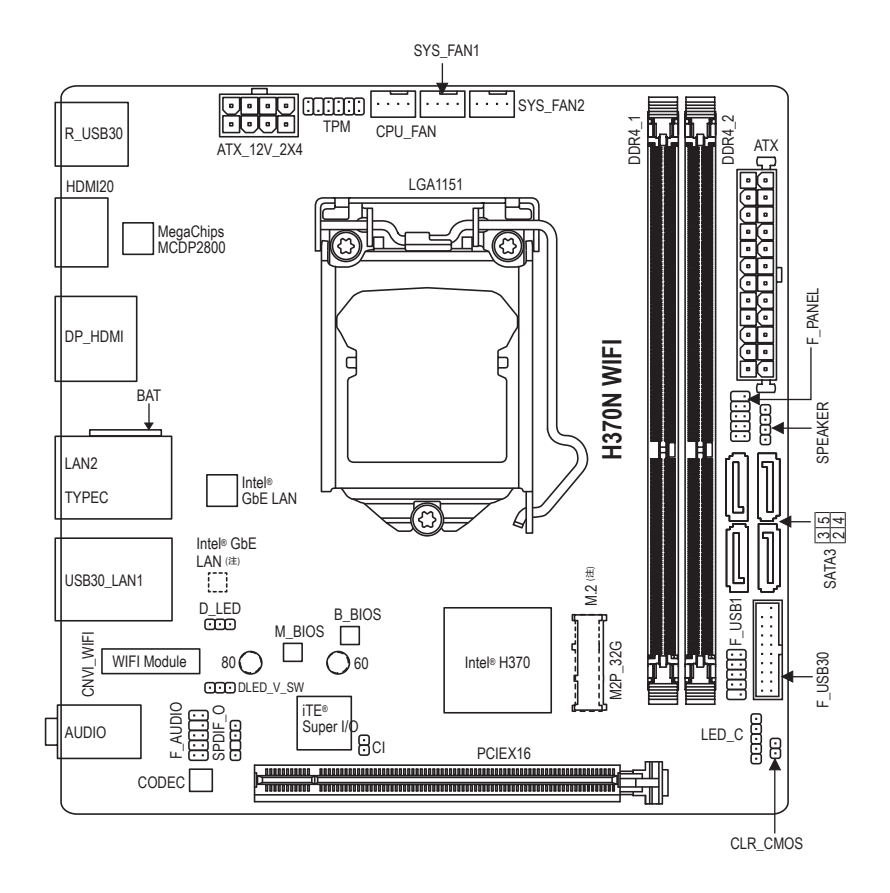

# 清点配件

- ☑ H370N WIFI主板-1片
- ☑ 驱动程序光盘-1片
- ☑ 使用手册-1本
- ☑ 硬件安装指南-1本

☑ SATA排线

- ☑ 后方I/O设备挡板铁片-1个
- ☑ 天线-1支
- \* 上述附带配件仅供参考,实际配件请以实物为准,技嘉科技保留修改之权利。

(注) 此插座或芯片位于主板背面

# 第一章 硬件安装

# 1-1 安装前的注意事项

主板是由许多精密的集成电路及其他元件所构成,这些集成电路很容易因静电影响 而损坏。所以在安装前请先详细阅读此使用手册并做好下列准备:

- 安装前请确认所使用的机箱尺寸与主板相符。
- 安装前请勿任意撕毁主板上的序列号及代理商保修贴纸等,否则会影响到产品 保修期限的认定标准。
- 要安装或移除主板以及其他硬件设备之前请务必先关闭电源,并且将电源线自 插座中拔除。
- 安装其他硬件设备至主板内的插座时,请确认接口和插座已紧密结合。
- 拿取主板时请尽量不要触碰金属接线部份以避免线路发生短路。
- 拿取主板、中央处理器(CPU)或内存条时,最好戴上防静电手环。若无防静电手 环,请确保双手干燥,并先碰触金属物以消除静电。
- 主板在未安装之前,请先置放在防静电垫或防静电袋内。
- 当您要连接或拔除主板电源插座上的插头时,请确认电源供应器是关闭的。
- 在开启电源前请确定电源供应器的电压值是设定在所在区域的电压标准值。
- 在开启电源前请确定所有硬件设备的排线及电源线都已正确地连接。
- 请勿让螺丝接触到主板上的线路或零件,避免造成主板损坏或故障。
- 请确定没有遗留螺丝或金属制品在主板上或电脑机箱内。
- 请勿将电脑主机放置在不平稳处。
- 请勿将电脑主机放置在温度过高或潮湿的环境中。
- 在安装时若开启电源可能会造成主板、其他设备或您自己本身的伤害。
- 如果您对执行安装不熟悉,或使用本产品发生任何技术性问题时,请咨询专业 的技术人员。
- 使用转接器、延长线或电线时,请查阅其安装及接地相关说明。

# 1-2 产品规格

| <ul> <li>              ←央处理器<br/>(CPU)      </li> <li></li></ul> | <ul> <li>支持LGA1151插槽第八代处理器:<br/>Intel® Core<sup>™</sup> i7处理器 / Intel® Core<sup>™</sup> i5处理器 / Intel® Core<sup>™</sup> i3处理器 /<br/>Intel® Pentium®处理器 / Intel® Celeron®处理器<br/>(请至技嘉网站查询有关支持的处理器列表)</li> <li>L3高速缓存取决于CPU</li> <li>Intel® H370高速芯片组</li> <li>2个DDR4 DIMM插槽,最高支持到32 GB</li> </ul>                                                                                                    |
|------------------------------------------------------------------|----------------------------------------------------------------------------------------------------|
|                                                                  | <ul> <li>支持双通道内存技术</li> <li>支持DDR4 2666/2400/2133 MHz</li> <li>支持ECC Un-buffered DIMM 1Rx8/2Rx8内存(non-ECC模式运行)</li> <li>支持non-ECC Un-buffered DIMM 1Rx8/2Rx8/1Rx16内存</li> <li>支持Extreme Memory Profile (XMP)内存         <ul> <li>若要支持2666 MHz或XMP内存需使用第八代Intel® Core<sup>®</sup> i7/i5 处理器。<br/>(请至技嘉网站查询有关支持的内存条速度及列表)</li> </ul> </li> </ul>                                                                                                    |
| 显示功能                                                             | <ul> <li>内建于有显示功能的处理器+MegaChips MCDP2800芯片:         <ul> <li>1个HDMI接口,可支持至最高4096x2160@60 Hz的分辨率</li> <li>支持HDMI 2.0版本、HDCP 2.2及HDR。</li> <li>(请至技嘉网站下载最新的Intel®显示功能驱动程序。)</li> </ul> </li> <li>内建于有显示功能的处理器-支持Intel® HD Graphics:         <ul> <li>1个DisplayPort接口,可支持至最高4096x2304@60 Hz的分辨率</li> <li>支持DisplayPort 1.2版本、HDCP 2.2及HDR。</li> <li>1个HDMI接口,可支持至最高4096x2160@30 Hz的分辨率</li> <li>支持HDMI 1.4版本及HDCP 2.2。</li> </ul> </li> <li>最多可支持三显示器同时输出</li> <li>支持最大共用显示内存至1 GB</li> </ul> |
| ◀》音频                                                             | <ul> <li>内建Realtek® ALC1220-VB芯片</li> <li>支持High Definition Audio</li> <li>支持2/4/5.1/7.1声道         <ul> <li>* 若要启动7.1声道音频输出,必须使用HD (High Definition,高保真)音频模块的前方面板音频输出孔接出,并通过音频软件选择多声道音频功能。</li> </ul> </li> <li>支持S/PDIF输出</li> </ul>                                                                                                    |
| ₽ 网络                                                             | ◆ 内建2个Intel <sup>®</sup> GbE网络芯片(10/100/1000 Mbit)                                                                                                    |
| 无线通讯模块                                                           | <ul> <li>Intel® CNVi interface 802.11a/b/g/n/ac,支持2.4/5 GHz无线双频</li> <li>BLUETOOTH 5</li> <li>支持11ac 160 MHz无线通信标准,可支持至最高1.73 Gbps的传输速度</li> <li>* 实际传输速度将因使用环境及设备而有所差异。</li> </ul>                                                                                                    |
| 扩展槽                                                              | <ul> <li>1个PCI Express x16插槽,支持x16运行规格<br/>(PCIEX16插槽支持PCI Express 3.0)</li> </ul>                                                                                                    |
| 储存设备介面                                                           | <ul> <li>内建于芯片组:         <ul> <li>1个M.2插座(支持Socket 3, M key, type 2260/2280 SATA 及 PCIe x4/x2 SSD) (M2P_32G)</li> <li>1个M.2插座(支持Socket 3, M key, type 2260/2280 PCIe x4/x2 SSD) (M.2)<sup>(注)</sup></li> <li>4个SATA 3.0接口</li> <li>支持RAID 0、RAID 1、RAID 5及RAID 10功能</li> </ul> </li> <li>Intel® Optane<sup>™</sup> Memory Ready</li> </ul>                                                                                                    |

(注) 此插座位于主板背面

| <ul> <li>1个USB Type-C<sup>**</sup>接口在后方面板,支持USB 3.1 Gen 1</li> <li>6个USB 3.1 Gen 1接口(4个在后方面板,2个需经由排线从主板内USB插座接出)</li> <li>2个USB 2.0接口,需经由排线从主板内USB插座接出</li> <li>1个24 PIN主板供电插座</li> <li>1个8 PIN CPU供电插座</li> <li>2个M.2 Socket 3插座</li> <li>4个SATA 3.0接口</li> <li>1个CPU风扇插座</li> <li>2个系统风扇插座</li> <li>1个数字LED灯带电源插座</li> <li>1个RGB(RGBW) LED灯带电源插座</li> <li>1个主板跳线插座</li> <li>1个USB 3.1 Gen 1插座</li> <li>1个USB 3.1 Gen 1插座</li> <li>1个USB 2.0插座</li> </ul>                            |
|----------------------------------------------------------------------------------------------------|
| <ul> <li>6个USB 3.1 Gen 1接口(4个在后方面板, 2个需经由排线从主板内USB插座接出)</li> <li>2个USB 2.0接口,需经由排线从主板内USB插座接出</li> <li>1个24 PIN主板供电插座</li> <li>1个8 PIN CPU供电插座</li> <li>2个M.2 Socket 3插座</li> <li>4个SATA 3.0接口</li> <li>1个CPU风扇插座</li> <li>2个系统风扇插座</li> <li>1个数字LED灯带电源插座</li> <li>1个RGB(RGBW) LED灯带电源插座</li> <li>1个主板跳线插座</li> <li>1个USB 3.1 Gen 1插座</li> <li>1个USB 2.0插座</li> </ul>                                                                                                    |
| USB插座接出)<br>- 2个USB 2.0接口, 需经由排线从主板内USB插座接出                                                                                                    |
| - 2个USB 2.0接口, 需经由排线从主板内USB插座接出           ・         1个24 PIN主板供电插座           ・         1个8 PIN CPU供电插座           ・         2个M.2 Socket 3插座           ・         4个SATA 3.0接口           ・         1个CPU风扇插座           ・         2个系统风扇插座           ・         1个数字LED灯带电源插座           ・         1个数字LED灯带电源插座           ・         1个RGB(RGBW) LED灯带电源插座           ・         1个主板跳线插座           ・         1个前置音频插座           ・         1个USB 3.1 Gen 1插座           ・         1个USB 2.0插座 |
| <ul> <li>内接插座</li> <li>1个24 PIN主板供电插座</li> <li>1个8 PIN CPU供电插座</li> <li>2个M.2 Socket 3插座</li> <li>4个SATA 3.0接口</li> <li>1个CPU风扇插座</li> <li>2个系统风扇插座</li> <li>2个系统风扇插座</li> <li>1个数字LED灯带电源插座</li> <li>1个数字LED灯带电源插座</li> <li>1个和学LED灯带电源插座</li> <li>1个RGB(RGBW) LED灯带电源插座</li> <li>1个主板跳线插座</li> <li>1个前置音频插座</li> <li>1个USB 3.1 Gen 1插座</li> <li>1个USB 2.0插座</li> </ul>                                                                                                    |
| <ul> <li>1个8 PIN CPU供电插座</li> <li>2个M.2 Socket 3插座</li> <li>4个SATA 3.0接口</li> <li>1个CPU风扇插座</li> <li>2个系统风扇插座</li> <li>1个数字LED灯带电源插座</li> <li>1个数字LED灯带电压调整针脚</li> <li>1个RGB(RGBW) LED灯带电源插座</li> <li>1个主板跳线插座</li> <li>1个前置音频插座</li> <li>1个USB 3.1 Gen 1插座</li> <li>1个USB 2.0插座</li> </ul>                                                                                                    |
| <ul> <li>2个M.2 Socket 3插座</li> <li>4个SATA 3.0接口</li> <li>1个CPU风扇插座</li> <li>2个系统风扇插座</li> <li>1个数字LED灯带电源插座</li> <li>1个数字LED灯带电压调整针脚</li> <li>1个RGB(RGBW) LED灯带电源插座</li> <li>1个主板跳线插座</li> <li>1个前置音频插座</li> <li>1个USB 3.1 Gen 1插座</li> <li>1个USB 2.0插座</li> </ul>                                                                                                    |
| <ul> <li>4个SATA 3.0接口</li> <li>1个CPU风扇插座</li> <li>2个系统风扇插座</li> <li>1个数字LED灯带电源插座</li> <li>1个数字LED灯带电压调整针脚</li> <li>1个RGB(RGBW) LED灯带电源插座</li> <li>1个主板跳线插座</li> <li>1个前置音频插座</li> <li>1个USB 3.1 Gen 1插座</li> <li>1个USB 2.0插座</li> </ul>                                                                                                    |
| <ul> <li>1个CPUIX.扇插座</li> <li>2个系统风扇插座</li> <li>1个数字LED灯带电源插座</li> <li>1个数字LED灯带电压调整针脚</li> <li>1个RGB(RGBW) LED灯带电源插座</li> <li>1个主板跳线插座</li> <li>1个前置音频插座</li> <li>1个USB 3.1 Gen 1插座</li> <li>1个USB 2.0插座</li> </ul>                                                                                                    |
| <ul> <li>2个系统风扇油座</li> <li>1个数字LED灯带电源插座</li> <li>1个数字LED灯带电压调整针脚</li> <li>1个RGB(RGBW) LED灯带电源插座</li> <li>1个主板跳线插座</li> <li>1个前置音频插座</li> <li>1个USB 3.1 Gen 1插座</li> <li>1个USB 2.0插座</li> </ul>                                                                                                    |
| <ul> <li>1个数字LED灯带电压调整针脚</li> <li>1个太子LED灯带电压调整针脚</li> <li>1个RGB(RGBW) LED灯带电源插座</li> <li>1个主板跳线插座</li> <li>1个前置音频插座</li> <li>1个USB 3.1 Gen 1插座</li> <li>1个USB 2.0插座</li> </ul>                                                                                                    |
| <ul> <li>1个RGB(RGBW) LED灯带电源插座</li> <li>1个主板跳线插座</li> <li>1个前置音频插座</li> <li>1个USB 3.1 Gen 1插座</li> <li>1个USB 2.0插座</li> </ul>                                                                                                    |
| <ul> <li>1个主板跳线插座</li> <li>1个前置音频插座</li> <li>1个USB 3.1 Gen 1插座</li> <li>1个USB 2.0插座</li> </ul>                                                                                                    |
| <ul> <li>1个前置音频插座</li> <li>1个USB 3.1 Gen 1插座</li> <li>1个USB 2.0插座</li> </ul>                                                                                                    |
| <ul> <li>◆ 1个USB 3.1 Gen 1插座</li> <li>◆ 1个USB 2.0插座</li> </ul>                                                                                                    |
| ◆ 1个USB 2.0插座                                                                                                    |
|                                                                                                    |
| ◆ 1个S/PDIF输出插座                                                                                                    |
| <ul> <li>◆ 1个安全加密模块(TPM)插座(2x6 pin,限搭配GC-TPM2.0_S使用)</li> </ul>                                                                                                    |
| <ul> <li>◆ 1个喇叭插座</li> </ul>                                                                                                    |
| ◆ 1个清除CMOS数据针脚                                                                                                    |
| ◆ 1个电脑机箱开启检测针脚                                                                                                    |
| ■ 后窗IO接口 ◆ 1个DisplayPort接口                                                                                                    |
| ● 2个HDMI接口                                                                                                    |
| ◆ 1个USB Type-C <sup>™</sup> 接口,支持USB 3.1 Gen 1                                                                                                    |
| ◆ 4个USB 3.1 Gen 1接口                                                                                                    |
| ◆ 2/1°KJ-43网线按口<br>▲ 2个SMA干线按口/2T2D)                                                                                                    |
| <ul> <li>◆ 3个 告 插 控 □</li> </ul>                                                                                                    |
|                                                                                                    |
| I/O控制器 ◆ 内建ITE® I/O 控制芯片                                                                                                    |
| ₩ ● 电压检测                                                                                                    |
| ▲ 温度检测                                                                                                    |
| <ul> <li>▲ 风扇转速检测</li> <li>▲ Number</li> </ul>                                                                                                    |
| ◆ 过温警告<br>日                                                                                                    |
| ◆ 风扇政障警告                                                                                                    |
| <ul> <li>◆ 習能风雨注前</li> <li>* 具不去特知能风启饮制功能合体不同的勤执风启而完</li> </ul>                                                                                                    |
|                                                                                                    |
| ● 使用经授权AMILIFEI BIOS                                                                                                    |
| ◆ 支持DualBIOS™                                                                                                    |
| <ul> <li>PnP 1.0a、DMI 2.7、WfM 2.0、SM BIOS 2.7、ACPI 5.0</li> </ul>                                                                                                    |

| ▲ 附加工具程序 | • | 支持APP Center                                  |
|----------|---|-----------------------------------------------|
|          |   | * APP Center 支持的程序会因不同主板而有所差异; 各程序所支持的功能      |
|          |   | 也会依主板的规格而不同。                                  |
|          |   | - 3D OSD                                      |
|          |   | - @BIOS                                       |
|          |   | - AutoGreen                                   |
|          |   | - Cloud Station                               |
|          |   | - EasyTune                                    |
|          |   | - Easy RAID                                   |
|          |   | - Fast Boot                                   |
|          |   | - Game Boost                                  |
|          |   | - ON/OFF Charge                               |
|          |   | - Platform Power Management                   |
|          |   | - RGB Fusion                                  |
|          |   | - Smart Backup                                |
|          |   | - Smart Keyboard                              |
|          |   | - Smart TimeLock                              |
|          |   | - Smart HUD                                   |
|          |   | - System Information Viewer                   |
|          |   | - USB Blocker                                 |
|          |   | - V-Tuner                                     |
|          | • | 支持Q-Flash                                     |
|          | • | 支持Xpress Install                              |
| ▶ 附赠软件   | + | Norton <sup>®</sup> Internet Security (OEM版本) |
|          | • | cFosSpeed                                     |
| 操作系统     | • | 支持Windows 10 64-bit                           |
| 规格       | • | Mini-ITX规格; 17.0cm x 17.0cm                   |

\*产品规格或相关信息技嘉保留修改之权利,有任何修改或变更时,恕不另行通知。

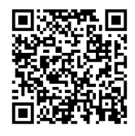

请至技嘉网站查询处理器、内存 条、SSD及M.2设备支持列表。

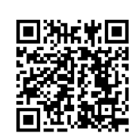

请至技嘉网站「支持\工具程序」 页面下载最新的工具程序。

# 1-3 安装中央处理器

在开始安装中央处理器(CPU)前,请注意以下的信息:

- 请确认所使用的CPU是在此主板的支持范围。 (请至技嘉网站查询有关支持的CPU列表)
  - 安装CPU之前,请务必将电源关闭,以免造成毁损。
  - 请确认CPU的第一针脚位置,若方向错误,CPU会无法放入CPU插槽内(或是确认CPU 两侧的凹角位置及CPU插槽上的凸角位置)。
  - 请在CPU表面涂抹散热膏。
  - 在CPU散热风扇未安装完成前,切勿启动电脑,否则过热会导致CPU的毁损。
  - 请依据您的CPU规格来设定频率,我们不建议您将系统速度设定超过硬件之标准范围,因为这些设定对于周边设备而言并非标准规格。如果您要将系统速度设定超出标准规格,请评估您的硬件规格,例如:CPU、显卡、内存、硬盘等来设定。

## 安装中央处理器(CPU)

请确认主板上的CPU插槽凸角位置及CPU的凹角位置。

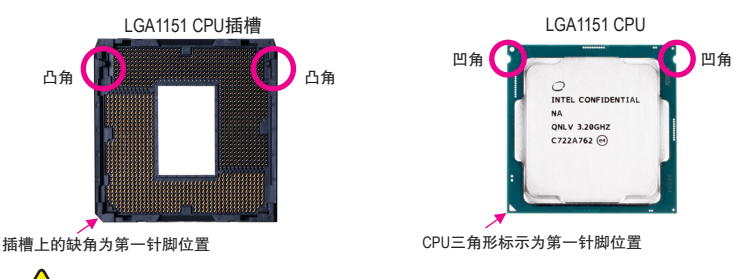

在安装CPU前请勿先移除保护盖,此保护盖会在安装完CPU且扣回拉杆时自动脱落。

# 1-4 安装内存条

在开始安装内存条前,请注意以下的信息:

- 请确认所使用的内存条规格是在此主板的支持范围,建议您使用相同容量、厂牌、
   速度、颗粒的内存条。
  - (请至技嘉网站查询有关支持的内存条速度及列表)
- 在安装内存条之前,请务必将电源关闭,以免造成毁损。
- 内存条有防呆设计,若插入的方向错误,内存条就无法安装,此时请立刻更改插入 方向。

# 双通道内存技术

此主板配置2个内存条插槽并支持双通道内存技术(Dual Channel Technology)。安装内存条后, BIOS 会自动检测内存的规格及其容量。当使用双通道内存时,内存前端总线的带宽会增加为原来的两倍。

2个内存条插槽分为两组通道(Channel):

▶通道A (Channel A): DDR4\_1 (插槽1)

▶ 通道B (Channel B): DDR4\_2 (插槽2)

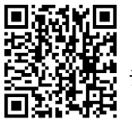

请至技嘉网站查询更详尽的硬件安装说明。

由于CPU的限制,若要使用双通道内存技术,在安装内存条时需注意以下说明:

- 1. 如果只安装一支内存条,无法启动双通道内存技术。
- 2. 如果要安装两支内存条,建议您使用相同的内存条(即相同容量、厂牌、速度、颗粒)。

# 1-5 安装扩展卡

在开始安装扩展卡前,请注意以下的信息:

- 请确认所使用的扩展卡规格是在此主板的支持范围,并请详细阅读扩展卡的使用 手册。
  - 在安装扩展卡之前,请务必将电源关闭,以免造成毁损。

# 1-6 后方设备接口介绍

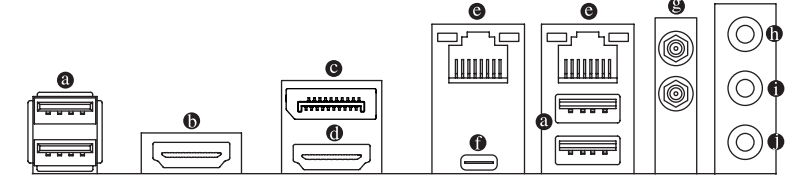

## <sup>②</sup> USB 3.1 Gen 1接口

此接口支持USB 3.1 Gen 1规格,并可兼容于USB 2.0规格。您可以连接USB设备至此接口。

#### IDMI接口

## ◎ DisplayPort接口

DisplayPort除了可以传送影像及语音数据外,也支持双向式的音频信号传输。DisplayPort同时支持DPCP及HDCP 2.2内容保护技术。强化了支持Rec.2020标准(宽色域)及蓝光UHD播放的高动态范围(HDR)的视觉效果。(您可以连接支持DisplayPort接口的显示器至此接口。注:DisplayPort技术最高可支持至4096x2304@60 Hz的分辨率,实际所支持的分辨率会依您所使用的显示器而有不同。

# HDMI 接口

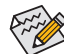

• 在操作系统中安装驱动程序后可以支持三显示器组合。

 当您安装DisplayPort/HDMI设备后,请将音频播放的预设设备设为DisplayPort/HDMI (此选项名称会因不同操作系统而有不同)。

# ◎ 网线接口(RJ-45)

此网线接口是超高速以太网络(Gigabit Ethernet),提供连线至互联网,传输速率最高每秒可达1 GB (1 Gbps)。网线接口指示灯说明如下:

| 运行指示灯    | 连线/速度指示灯: |              | 运行指示灯: |      |       |
|----------|-----------|--------------|--------|------|-------|
|          | 灯号状态      | 说明           |        | 灯号状态 | 说明    |
| رجا<br>ا | 亮橘色灯      | 传输速率1 Gbps   |        | 闪烁   | 传输数据中 |
| 100      | 亮绿色灯      | 传输速率100 Mbps |        | 灯亮   | 无传输数据 |
|          | 灯灭        | 传输速率10 Mbps  |        |      |       |
| ¥        |           |              |        |      |       |

# ● USB Type-C<sup>™</sup>接口

此接口支持USB 3.1 Gen 1规格,并可兼容于USB 2.0规格。您可以连接USB设备至此接口。

SMA天线接口 (2T2R)
 连接天线至此接口。

网线接口

将天线锁至天线接口,完成安装后将天线移至收讯良好处。

音频输入/后喇叭输出(蓝色)

此插孔为音频输入孔。外接光驱、随身听及其他音频输入设备可以接至此插孔。

音频输出/前置喇叭输出(绿色)

此插孔为音频输出孔且支持音频扩大功能。建议将耳机与喇叭接至此插孔以获得较佳输 出音频(实际效果可能会因您所使用的设备而有不同)。

● 麦克风/中央及重低音输出(粉红色)

此插孔为麦克风连接孔。

音频连接孔设定如下:

|   | 接口             | 耳机/2声道 | 4声道         | 6声道 | 8声道 |
|---|----------------|--------|-------------|-----|-----|
| 0 | 音频输入/后喇叭输出     |        | <b>&gt;</b> | >   | >   |
| 0 | 音频输出/前置喇叭输出    | ~      | <b>~</b>    | >   | >   |
| 0 | 麦克风/中央及重低音输出   |        |             | >   | >   |
|   | 前方面板音频输出/侧喇叭输出 |        |             |     | >   |
|   |                |        |             |     |     |

- 若要启动7.1声道音频输出,必须使用HD (High Definition,高保真)音频模块的前方面 板音频输出孔接出,并通过音频软件选择多声道音频功能。
  - 若要启动及设定音频输出孔的音频扩大功能,请至高保真音频管理程序设定。
  - 详细的音频软件设定请参考技嘉网站的说明。

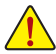

- 要移除连接于各插座上的连接线时,请先移除设备端的接口,再移除连接至主 板端的接口。
- 移除连接线时,请直接拔出,切勿左右摇晃接口,以免造成接口内的线路短路。

# 1-7 插座及跳线介绍

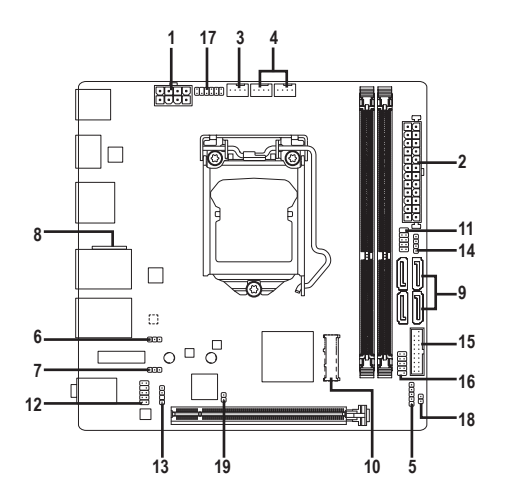

| 1)  | ATX_12V_2X4     | 11) | F_PANEL  |
|-----|-----------------|-----|----------|
| 2)  | ATX             | 12) | F_AUDIO  |
| 3)  | CPU_FAN         | 13) | SPDIF_0  |
| 4)  | SYS_FAN1/2      | 14) | SPEAKER  |
| 5)  | LED_C           | 15) | F_USB30  |
| 6)  | D_LED           | 16) | F_USB1   |
| 7)  | DLED_V_SW       | 17) | ТРМ      |
| 8)  | BAT             | 18) | CLR_CMOS |
| 9)  | SATA3 2/3/4/5   | 19) | CI       |
| 10) | M2P_32G/M.2 (注) |     |          |

(注) 此插座位于主板背面

连接各种外接硬件设备时,请注意以下的信息:

- 请先确认所使用的硬件设备规格与要连接的插座符合。
  - 在安装各种设备之前,请务必将设备及电脑的电源关闭,并且将电源线自插座中拔除,以免造成设备的毁损。
  - 安装好设备要开启电源前,请再次确认设备的接口与插座已紧密结合。

#### 1/2) ATX 12V 2X4/ATX (8 PIN CPU供电插座及24 PIN主板供电插座)

通过电源插座可使电源供应器提供足够且稳定的电源给主板上的所有元件。在插入电源插 座前,请先确定电源供应器的电源是关闭的,且所有设备皆已正确安装。电源插座有防呆设 计,确认正确的方向后插入即可。

12V电源插座主要是提供CPU电源,若没有接上12V电源插座,系统将不会启动。

ATX 121/ 2X/.

🔊 🔊 为因应扩展需求,建议您使用输出功率大的电源供应器(500瓦或以上),以供应足够 🌮 的电力需求。若使用电力不足的电源供应器,可能会导致系统不稳或无法开机。

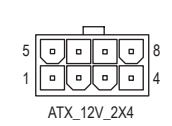

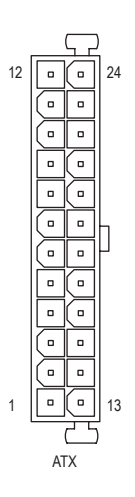

| 针脚 | 定义                      | 针脚 | 定义                        |  |  |
|----|-------------------------|----|---------------------------|--|--|
| 1  | 接地脚(仅供8 PIN的供<br>电接口使用) | 5  | +12V (仅供8 PIN的供电<br>接口使用) |  |  |
| 2  | 接地脚(仅供8 PIN的供<br>电接口使用) | 6  | +12V (仅供8 PIN的供电<br>接口使用) |  |  |
| 3  | 接地脚                     | 7  | +12V                      |  |  |
| 1  | <b>接</b> 地脚             | 8  | +12\/                     |  |  |

ΛTV

| 11. |                            |    |                           |
|-----|----------------------------|----|---------------------------|
| 针脚  | 定义                         | 针脚 | 定义                        |
| 1   | 3.3V                       | 13 | 3.3V                      |
| 2   | 3.3V                       | 14 | -12V                      |
| 3   | 接地脚                        | 15 | 接地脚                       |
| 4   | +5V                        | 16 | PS_ON (soft On/Off)       |
| 5   | 接地脚                        | 17 | 接地脚                       |
| 6   | +5V                        | 18 | 接地脚                       |
| 7   | 接地脚                        | 19 | 接地脚                       |
| 8   | Power Good                 | 20 | 无作用                       |
| 9   | 5VSB (stand by +5V)        | 21 | +5V                       |
| 10  | +12V                       | 22 | +5V                       |
| 11  | +12V (仅供24 PIN的供电<br>接口使用) | 23 | +5V (仅供24 PIN的供电<br>接口使用) |
| 12  | 3.3V (仅供24 PIN的供电<br>接口使用) | 24 | 接地脚 (仅供24 PIN的供<br>电接口使用) |

#### 3/4) CPU\_FAN/SYS\_FAN1/2 (散热风扇插座)

此主板的散热风扇插座皆为4-pin。这些插座皆有防呆设计,安装时请注意方向(黑色线为接 地线)。若要使用风扇控制功能,须搭配具有转速控制设计的散热风扇才能使用此功能。建 议您于机箱内加装系统散热风扇,以达到最佳的散热性能。

| ••••1      | 针脚 | 定义        |
|------------|----|-----------|
| CPU_FAN    | 1  | 接地脚       |
|            | 2  | 电压速度控制脚   |
|            | 3  | 转速检测脚     |
| 1          | 4  | 脉宽调变速度控制脚 |
| SYS FAN1/2 |    |           |

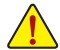

 请务必接上散热风扇插座,以避免CPU及系统处于过热的工作环境,若温度过高可 能导致CPU烧毁或是系统死机。

这些散热风扇插座并非跳线,请勿放置跳帽在针脚上。

#### 5) LED\_C (RGB (RGBW) LED 灯带电源插座)

此插座可连接标准5050 RGB (RGBW) LED灯带(12V/G/R/B/W), 最大供电是2安培(12伏特), 长度限制为2公尺。

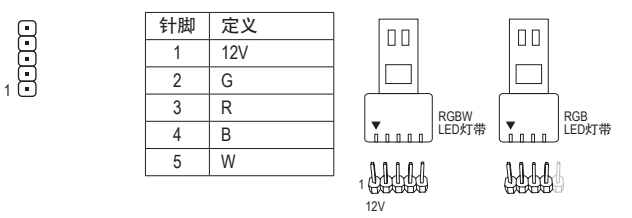

请将RGB (RGBW) LED灯带接至此插座。安装时请将灯带的电源针脚(接口上三角形标示)连 接至插座的针脚1 (12V),不正确安装将会造成灯带烧毁。

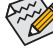

有关灯带的控制功能请参考第二章 – 「BIOS程序设定」 – 「Peripherals」的说明。

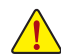

安装前,请务必将设备及电脑的电源关闭,并且将电源线自插座中拔除,以免造成 设备的毁损。

#### 6) D\_LED (数字LED灯带电源插座)

此插座可连接标准5050数字LED灯带,最大供电是2安培(12伏特或5伏特),长度限制为5公尺 或LED数目300颗以内之灯带。

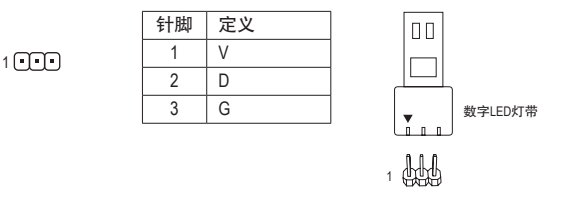

请将数字LED灯带接至此插座。数字LED灯带分为5V及12V,请确认所使用的电压规格,并将 DLED\_V\_SW针脚调整为对应之电压。安装时请将灯带的电源针脚(接口上三角形标示)连接至 插座的针脚1,不正确安装将会造成灯带烧毁。

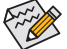

〉有关灯带的控制功能请参考第二章 – 「BIOS程序设定」 – 「Peripherals」的说明。

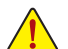

安装前,请务必将设备及电脑的电源关闭,并且将电源线自插座中拔除,以免造成 、设备的毁损。

#### 7) DLED\_V\_SW (数字LED灯带电压调整针脚)

利用此针脚可调整D\_LED插座支持的电压规格。连接数字LED灯带前请务必确认所使用之 规格,并在此针脚调整后再连接,不正确安装将会造成灯带烧毁。

1 ••• 1-2: 5V

1 ••• 2-3: 12V

# 8) BAT (电池)

此电池提供电脑系统于关闭电源后仍能记忆CMOS数据(例如:日期及BIOS设定)所需的电力, 当此电池的电力不足时,会造成CMOS的数据错误或遗失,因此当电池电力不足时必须更换。

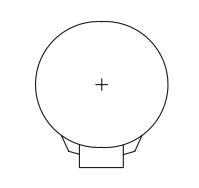

您也可以利用拔除电池来清除CMOS数据: 1. 请先关闭电脑,并拔除电源线。

- 2. 将电池连接线从电池连接线插座中拔起,等候约一分钟。
- 3. 再将电池装回。
- 4. 接上电源线并重新开机。
- 更换电池前,请务必关闭电脑的电源并拔除电源线。
  - 更换电池时请更换相同型号的电池,不正确的型号可能引起配备的损毁。
  - 若无法自行更换电池或不确定电池型号时,请联系购买店家或代理商。
    - 安装电池时,请注意电池上的正(+)负(-)极(正极须向上)。
    - 更换下来的旧电池须依当地法规处理。

# 9) SATA3 2/3/4/5 (SATA 3.0接口)

这些SATA接口支持SATA 3.0规格,并可兼容于SATA 2.0及SATA 1.0规格。一个SATA接口只能 连接一个SATA设备。通过Intel®芯片组可以构建RAID 0、RAID 1、RAID 5及RAID 10磁盘阵列, 若您要构建RAID,请参考第三章-「构建磁盘阵列」的说明。

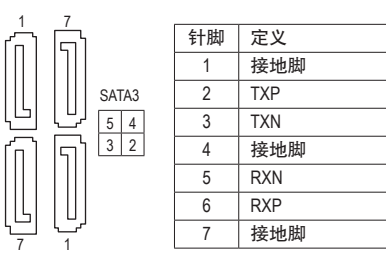

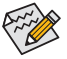

·若要启动热插拔功能,请参考第二章「BIOS程序设定」–「Peripherals\SATA And RST <sup>·</sup> Configuration」的说明。

#### 10) M2P\_32G/M.2 (M.2 Socket 3插座)

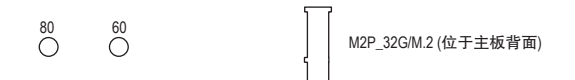

请依下列步骤将M.2 SSD正确地安装于M.2插座。

步骤一:

请用螺丝起子依序将螺丝和六角螺柱拆下,依实际要安装的M.2 SSD规格找到适合螺丝孔 位之后,先锁上六角螺柱。

步骤二:

将M.2 SSD以斜角方式放入插槽。

步骤三:

压住M.2 SSD之后,再将螺丝锁上。

济水请依实际安装的M.2 SSD规格调整螺丝和六角螺柱的位置。

11) F\_PANEL (主板跳线插座)

电脑机箱的电源开关、系统重置开关及系统运行指示灯等可以接至此插座。请依据下列的 针脚定义连接,连接时请注意针脚的正负(+/-)极。

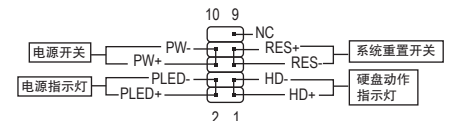

• PLED - 电源指示灯:

| 系统状态     | 灯号 | ] 连接至机箱前方面板的电源指示灯。当系统正在运行时,指示灯为持续  |
|----------|----|------------------------------------|
| SO       | 灯亮 | ] 亮着;系统进入休眠模式(S3/S4)及关机(S5)时,则为熄灭。 |
| S3/S4/S5 | 灯灭 |                                    |

- PW-电源开关: 连接至电脑机箱前方面板的主电源开关键。您可以在BIOS程序中设定此按键的关机方式(请 参考第二章「BIOS程序设定」-「Power」的说明)。
- HD 硬盘动作指示灯: 连接至电脑机箱前方面板的硬盘动作指示灯。当硬盘有存取动作时指示灯即会亮起。
- RES 系统重置开关: 连接至电脑机箱前方面板的重置开关(Reset)键。在系统死机而无法正常重新开机时,可以按 下重置开关键来重新启动系统。
- NC: 无作用。

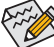

》电脑机箱的前方控制面板设计会因不同机箱而有不同,主要包括电源开关、系统重置开关、电 源指示灯、硬盘动作指示灯等,请依机箱上的信号线连接。

# 12) F\_AUDIO (前置音频插座)

10

此前置音频插座支持HD (High Definition,高保真)。您可以连接机箱前方面板的音频模块至 此插座,安装前请先确认音频模块的针脚定义是否与插座吻合,若安装不当可能造成设备 无法使用甚至损毁。

|   | 针脚 | 定义      | 针脚 | 定义        |
|---|----|---------|----|-----------|
| 9 | 1  | MIC2_L  | 6  | 检测        |
| Į | 2  | 接地脚     | 7  | FAUDIO_JD |
| 1 | 3  | MIC2_R  | 8  | 无针脚       |
|   | 4  | 无作用     | 9  | LINE2_L   |
|   | 5  | LINE2_R | 10 | 检测        |

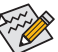

有部份市售机箱的前方音频连接线并非模块化,而各机箱的音频连接线定义或有不同,如何连接请咨询机箱制造商。

#### 13) SPDIF\_O (S/PDIF输出插座)

此插座提供输出S/PDIF数字信号的功能,可连接数字音频信号连接线(由扩展卡提供)将数 字音频信号由主板输出至特定的显卡或声卡。举例来说,若要将HDMI显示器连接至显卡, 有的显卡必须通过数字音频信号连接线将数字音频信号由主板输出至该显卡,以便HDMI 显示器在输出影像的同时亦输出数字音频。关于如何连接您的数字音频信号连接线,请详 细阅读扩展卡的使用手册。

| 针脚 | 定义     |
|----|--------|
| 1  | 5VDUAL |
| 2  | 无针脚    |
| 3  | SPDIFO |
| 4  | 接地脚    |
|    |        |

#### 14) SPEAKER (喇叭插座)

10

1.0

连接至电脑机箱前方面板的喇叭。系统会以不同的哔声来反应目前的开机状况,通常正常 开机时,会有一哔声。

| 针脚 | 定义   |
|----|------|
| 1  | VCC  |
| 2  | NC   |
| 3  | NC   |
| 4  | SPK- |
|    |      |

# 15) F\_USB30 (USB 3.1 Gen 1接口扩展插座)

此插座支持USB 3.1 Gen 1/USB 2.0规格,一个插座可以接出两个USB接口。若要选购内含2个 USB 3.1 Gen 1接口的3.5寸前置扩展面板,您可以联系当地代理商购买。

| 20 1  | 针脚 | 定义     | 针脚 | 定义     | 针脚 | 定义     |
|-------|----|--------|----|--------|----|--------|
|       | 1  | VBUS   | 8  | D1-    | 15 | SSTX2- |
|       | 2  | SSRX1- | 9  | D1+    | 16 | 接地脚    |
| • • 4 | 3  | SSRX1+ | 10 | 无作用    | 17 | SSRX2+ |
|       | 4  | 接地脚    | 11 | D2+    | 18 | SSRX2- |
| • •   | 5  | SSTX1- | 12 | D2-    | 19 | VBUS   |
| 11 10 | 6  | SSTX1+ | 13 | 接地脚    | 20 | 无针脚    |
|       | 7  | 接地脚    | 14 | SSTX2+ |    |        |

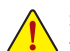

连接USB扩展挡板前,请务必将电脑的电源关闭,并且将电源线自插座中拔除,以免 造成USB扩展挡板的毁损。 16) F\_USB1 (USB 2.0接口扩展插座)

此插座支持USB 2.0规格,通过USB扩展挡板,一个插座可以接出两个USB接口。USB扩展挡板为选购配件,您可以联系当地代理商购买。

|      | 针脚 | 定义      | 针脚 | 定义      |
|------|----|---------|----|---------|
| } 2  | 1  | 电源 (5V) | 6  | USB DY+ |
| }    | 2  | 电源 (5V) | 7  | 接地脚     |
| ) 10 | 3  | USB DX- | 8  | 接地脚     |
|      | 4  | USB DY- | 9  | 无针脚     |
|      | 5  | USB DX+ | 10 | 无作用     |

- 请勿将2x5-pin的IEEE 1394扩展挡板连接至USB 2.0接口扩展插座。
- ・ 连接USB扩展挡板前,请务必将电脑的电源关闭,并且将电源线自插座中拔除,以 免造成USB扩展挡板的毁损。

#### 17) TPM (安全加密模块连接插座)

您可以连接TPM (Trusted Platform Module)安全加密模块至此插座。

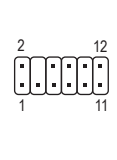

1

| 针脚 | 定义   | 针脚 | 定义     |
|----|------|----|--------|
| 1  | LAD0 | 7  | LAD3   |
| 2  | VCC3 | 8  | 接地脚    |
| 3  | LAD1 | 9  | LFRAME |
| 4  | 无针脚  | 10 | 无作用    |
| 5  | LAD2 | 11 | SERIRQ |
| 6  | LCLK | 12 | LRESET |

#### 18) CLR\_CMOS (清除CMOS数据功能针脚)

利用此针脚可以将主板的BIOS设定数据清除,回到出厂设定值。如果您要使用清除CMOS数 据时,请使用如螺丝起子之类的金属物同时碰触两支针脚数秒钟。

- 开路:一般运行
- □ 短路:清除CMOS数据

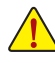

• 清除CMOS数据前,请务必关闭电脑的电源并拔除电源线。

 开机后请进入BIOS载入出厂预设值(Load Optimized Defaults)或自行输入设定值(请参考第二 章 - 「BIOS程序设定」的说明)。

# 19) CI (电脑机箱被开启检测)

本主板提供电脑机箱被开启检测功能,若您要使用此功能,需搭配具有此设计的电脑机箱。

| 1 | 针脚 | 定义  |
|---|----|-----|
| 8 | 1  | 信号脚 |
|   | 2  | 接地脚 |

# 第二章 BIOS 程序设定

BIOS (Basic Input and Output System, 基本输入输出系统)经由主板上的CMOS芯片,记录着系统各项硬件设备的设定参数。主要功能为开机自我测试(POST, Power-On Self-Test)、保存系统设定 值及载入操作系统等。BIOS包含了BIOS设定程序,供用户依照需求自行设定系统参数,使电脑 正常工作或执行特定的功能。

记忆CMOS数据所需的电力由主板上的锂电池供应,因此当系统电源关闭时,这些数据并不会 遗失,当下次再开启电源时,系统便能读取这些设定数据。

若要进入BIOS设定程序,电源开启后,BIOS在进行POST时,按下<Delete>鍵便可进入BIOS设定 程序主画面。

当您需要更新BIOS,可以使用技嘉独特的BIOS更新方法:Q-Flash或@BIOS。

- Q-Flash 是可在BIOS设定程序内更新BIOS的软件,让用户不需进入操作系统,就可以轻松的更新或备份BIOS。
- @BIOS 是可在Windows操作系统内更新BIOS的软件,通过与互联网的连接,下载及更新最新版本的BIOS。

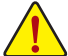

- 更新BIOS有其潜在的风险,如果您使用目前版本的BIOS没有问题,我们建议您不要任意更新 BIOS。如需更新BIOS,请小心的执行,以避免不当的操作而造成系统毁损。
- •我们不建议您随意变更BIOS设定程序的设定值,因为可能因此造成系统不稳定或其它不可预期的结果。如果因设定错误造成系统不稳定或不开机时,请试着清除CMOS设定值数据,将BIOS设定恢复至出厂预设值。(清除CMOS设定值,请参考第二章 [Load Optimized Defaults]的说明,或是参考第一章 「电池」或「CLR\_CMOS针脚」的说明。)

# 2-1 开机画面

电源开启后,会看到如以下的开机Logo画面: (BIOS范例版本: F1a)

|   | GIGA                       | BYTE" (Inst             | ton <mark>(Ultra Dur</mark> | able          |       |
|---|----------------------------|-------------------------|-----------------------------|---------------|-------|
| ľ | DEL : BIOS SETUP \ Q-FLASH | F9 : SYSTEM INFORMATION | F12 : BOOT MENU             | END : Q-FLASH | — 功能键 |

BIOS设定程序画面分为以下两种模式,您可使用<F2>键切换至不同模式:

Classic Setup (预设值)提供详细的BIOS设定选项,在此画面中,您可以使用键盘上下左右键来选 择要设定的选项,按<Enter>键即可进入子选单,也可以使用鼠标选择所要的选项。 Easy Mode让用户可以快速地浏览主要系统信息或优化系统性能,您可以使用鼠标点选不同功 能做快速设定。

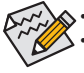

若系统运行不稳定时,请选择[Load Optimized Defaults],即可载入出厂的预设值。
 实际的BIOS设定画面可能会因不同的BIOS版本而有差异,本章节的BIOS设定程序画面仅供参考。

# 2-2 BIOS设定程序主画面

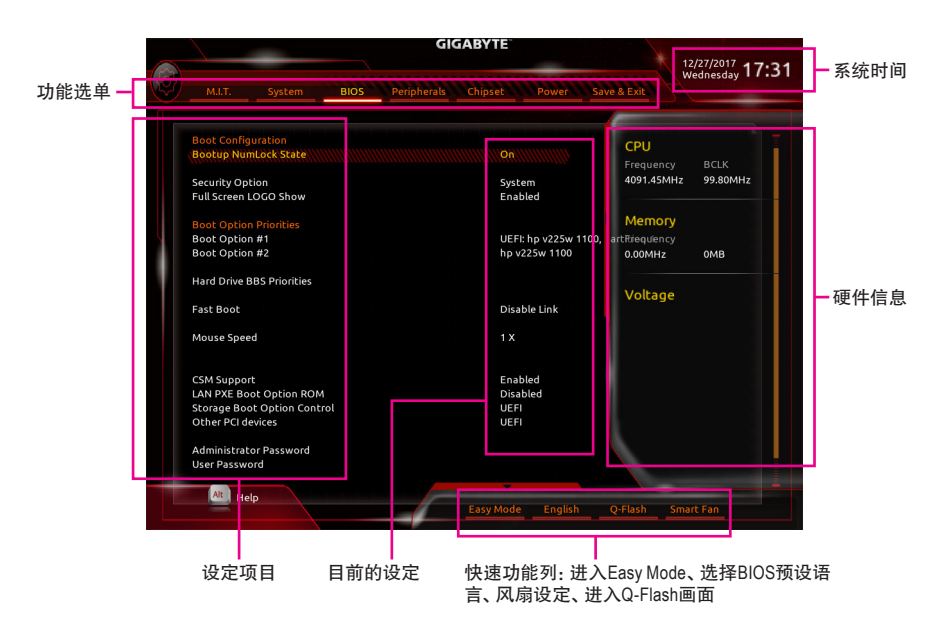

# Classic Setup操作按键

| _ |                            |                         |
|---|----------------------------|-------------------------|
|   | <←><→>                     | 向左或向右移动光标选择功能选单         |
|   | <^><↓>                     | 向上或向下移动光标选择设定项目         |
| _ | <enter></enter>            | 确定选项设定值或进入功能选单          |
|   | <+>/ <page up=""></page>   | 改变设定状态,或增加栏位中之数值        |
| _ | <->/ <page down=""></page> | 改变设定状态,或减少栏位中之数值        |
|   | <f1></f1>                  | 显示所有功能键的相关说明            |
|   | <f2></f2>                  | 切换至Easy Mode            |
|   | <f5></f5>                  | 可载入该画面原先所有项目设定(仅适用于子选单) |
|   | <f7></f7>                  | 可载入该画面之最佳化预设值(仅适用于子选单)  |
|   | <f8></f8>                  | 进入Q-Flash画面             |
| _ | <f9></f9>                  | 显示系统信息                  |
| _ | <f10></f10>                | 是否储存设定并离开BIOS设定程序       |
|   | <f12></f12>                | 截取目前画面,并自动存至U盘          |
|   | <esc></esc>                | 离开目前画面,或从主画面离开BIOS设定程序  |
| _ |                            |                         |

# 2-3 M.I.T. (频率/电压控制)

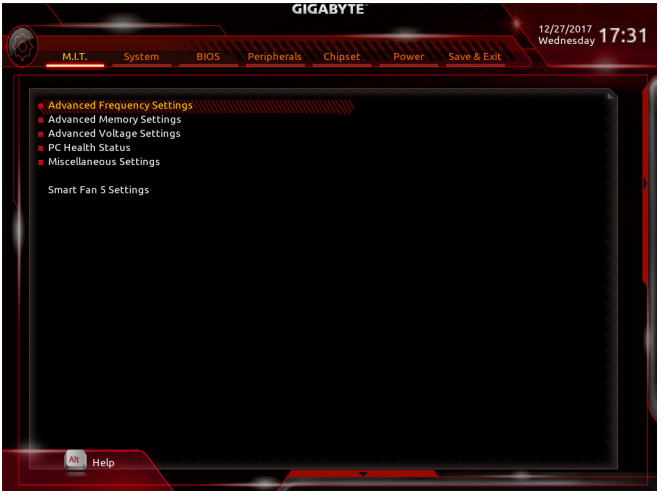

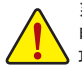

系统是否会依据您所设定的超频或超电压值稳定运行,需视整体系统配备而定。不当的超频或超 电压可能会造成CPU、芯片组及内存的损毁或减少其使用寿命。我们不建议您随意调整此页的选 项,因为可能造成系统不稳或其它不可预期的结果。仅供电脑玩家使用。(若自行设定错误,可能 会造成系统不开机,您可以清除CMOS设定值数据,让BIOS设定恢复至预设值。)

- Advanced Frequency Settings
- ☞ Host Clock Value

此数值会随着「CPU Base Clock」所调整的数值而更动。

- Graphics Slice Ratio (注)
   此选项提供您设定Graphics Slice Ratio。
- ☞ Graphics UnSlice Ratio (注) 此选项提供您设定Graphics UnSlice Ratio。
- ☞ CPU Clock Ratio (CPU倍频调整) 此选项提供您调整CPU的倍频,可调整范围会依CPU种类自动检测。
- CPU Frequency (CPU内频)
   此选项显示目前CPU的运行频率。
- FCLK Frequency for Early Power On 此选项提供您调整FCLK的频率,选项有: Normal (800Mhz)、1GHz、400MHz。(预设值: 1GHz)
- Advanced CPU Core Settings
- CPU Clock Ratio、CPU Frequency、FCLK Frequency for Early Power On 以上选项的设定值与「Advanced Frequency Settings」的相同选项是同步的。
- AVX Offset (注)
   此选项可提供您设定CPU的AVX倍频。
- (注) 此选项仅开放给有支持此功能的CPU。若需要更多Intel® CPU独特技术的详细数据,请 至Intel®官方网站查询。

- ☞ Uncore Ratio (CPU Uncore 倍频调整) 此选项提供您调整CPU Uncore的倍频,可调整范围会依CPU种类自动检测。 此选项显示目前CPU Uncore的运行频率。 ∽ CPU Flex Ratio Override 此选项提供您选择是否启动CPU Flex Ratio功能。如果「CPU Clock Ratio」设为「Auto」, CPU可 调整的最大倍频将依 [CPU Flex Ratio Settings] 所设定的数值为主。(预设值: Disabled) CPU Flex Ratio Settings 此选项提供您设定CPU的Flex Ratio,可设定范围依CPU而定。 Intel(R) Turbo Boost Technology (注) 此选项提供您选择是否启动Intel®CPU加速模式。若设为「Auto」, BIOS会自动设定此功能。 (预设值: Auto) Turbo Ratio (注) 此选项提供您调整不同数目的CPU核心开启时的加速比率,可设定范围依CPU而定。(预设 值: Auto) ∽ Power Limit TDP (Watts) / Power Limit Time 这些选项提供您设定CPU加速模式时的功耗极限以及停留在设定极限的时间长度。当超过 设定的数值时,CPU将会自动降低核心运行频率,以减少耗电量。若设为「Auto」,BIOS会依 据CPU规格设定此数值。(预设值: Auto) ∽ Core Current Limit (Amps) 此选项提供您设定CPU加速模式时的电流极限。当CPU电流超过设定的数值时, CPU将会自 动降低核心运行频率,以降低电流。若设为「Auto」,BIOS会依据CPU规格设定此数值。(预设 值: Auto) Turbo Per Core Limit Control (注) 此选项可提供您设定CPU每一核心的加速比率极限。(预设值: Auto) ∽ No. of CPU Cores Enabled (启动CPU核心数) (注) 此选项提供您选择使用多核心技术的Intel®CPU时,设定要开启的CPU核心数(可开启的数量 依CPU而不同)。若设为「Auto」, BIOS会自动设定此功能。(预设值: Auto) ↔ Hyper-Threading Technology (启动CPU超线程技术) (注) 此选项提供您选择是否在使用具备超线程技术的Intel® CPU时,启动CPU超线程功能。请注 意此功能只适用于支持多处理器模式的操作系统。若设为「Auto」, BIOS会自动设定此功 能。(预设值: Auto) □ Intel(R) Speed Shift Technology (Intel® Speed Shift技术)(注) 此选项提供您选择是否启动Intel® Speed Shift功能。启动此选项可以缩短处理器时脉上升的 时间,以加快系统反应速度。(预设值: Disabled) ○ CPU Enhanced Halt (C1E) (Intel® C1E功能)(注) 此选项提供您选择是否启动Intel® CPU Enhanced Halt (C1E) (系统闲置状态时的CPU节能功能)。启 动此选项可以让系统在闲置状态时,降低CPU时脉及电压,以减少耗电量。若设为「Auto」, BIOS 会自动设定此功能。(预设值: Auto) C3 State Support (注) 此选项提供您选择是否让CPU进入C3状态。启动此选项可以让系统在闲置状态时,降低CPU 时脉及电压,以减少耗电量。此选项将比C1状态进入更深层的省电模式。若设为「Auto」, BIOS 会自动设定此功能。(预设值: Auto)
- (注) 此选项仅开放给有支持此功能的CPU。若需要更多Intel® CPU独特技术的详细数据,请 至Intel®官方网站查询。

#### ○ C6/C7 State Support (注一)

此选项提供您选择是否让CPU进入C6/C7状态。启动此选项可以让系统在闲置状态时,降低CPU时脉及电压,以减少耗电量。此选项将比C3状态进入更深层的省电模式。若设为「Auto」,BIOS 会自动设定此功能。(预设值:Auto)

℃ C8 State Support (注一) 此选项提供您选择是否让CPU进入C8状态。启动此选项可以让系统在闲置状态时,降低CPU时 脉及电压,以减少耗电量。此选项将比C6/C7状态进入更深层的省电模式。若设为「Auto」,BIOS 会自动设定此功能。(预设值:Auto)

- C10 State Support (注→)
   此选项提供您选择是否让CPU进入C10状态。启动此选项可以让系统在闲置状态时,降低CPU
   时脉及电压,以减少耗电量。此选项将比C8状态进入更深层的省电模式。若设为「Auto」,BIOS
   会自动设定此功能。(预设值: Disabled)
   Package C State Limit (注→)
   此选项提供您选择处理器C State最大可到达的等级。若设为「Auto」,BIOS会自动设定此功能。
   (预设值: Auto)
- CPU Thermal Monitor (Intel® TM功能)(注一)
   此选项提供您选择是否启动Intel® Thermal Monitor (CPU过温防护功能)。启动此选项可以在CPU 温度过高时,降低CPU时脉及电压。若设为「Auto」,BIOS会自动设定此功能。(预设值: Auto)
- Ring to Core offset (Down Bin)
   此选项提供您选择是否关闭自动调降CPU Ring ratio的功能。若设为「Auto」, BIOS会自动设定此功能。(预设值: Auto)
- ℃ CPU EIST Function (Intel® EIST功能)(注一) 此选项提供您选择是否启动Enhanced Intel® Speed Step (EIST)技术。EIST技术能够根据CPU的负 荷情况,有效率地调整CPU频率及核心电压,以减少耗电量及热能的产生。若设为「Auto」,BIOS 会自动设定此功能。(预设值: Auto)
- ⑦ Race To Halt (RTH) (注一)/Energy Efficient Turbo (注一) 此选项提供您选择是否启动CPU省电功能。
- ✓ Voltage Optimization 此选项提供您选择是否启动最佳化电压,以减少耗电量。(预设值: Auto)
- Hardware Prefetcher (L2 Cache硬件预取功能) 此选项提供您选择是否开启内存通道与高速缓存交错存取的功能。(预设值: Auto)
- ☆ Adjacent Cache Line Prefetch (L2 Cache相邻管线硬件预取功能)

此选项提供您选择是否开启处理器邻近快取同步预取功能。(预设值: Auto)

# ご Extreme Memory Profile (X.M.P.) (注二)

开启此选项BIOS可读取XMP规格内存条的SPD数据,可强化内存性能。

- ▶ Disabled 关闭此功能。(预设值)
- ▶ Profile1 设定组合一。
- ▶ Profile2 (注二) 设定组合二。
- System Memory Multiplier (内存倍频调整) 此选项提供您调整内存的倍频。若设为「Auto」, BIOS将依内存SPD数据自动设定。(预设 值: Auto)
- Memory Ref Clock

此项目用来选择手动调整内存参考频率。(预设值: Auto)

- (注一) 此选项仅开放给有支持此功能的CPU。若需要更多Intel<sup>®</sup> CPU独特技术的详细数据,请 至Intel<sup>®</sup>官方网站查询。
- (注二) 此选项仅开放给有支持此功能的CPU及内存条。

- Memory Odd Ratio(100/133 or 200/266)
   开启此功能可以让Qclk能够在奇数频率下运行。(预设值: Auto)
- ✓ Memory Frequency (MHz) (内存时脉调整) 此选项第一个数值为您所安装的内存时脉,第二个数值则依据您所设定的「System Memory Multiplier」而定。
- Advanced Memory Settings
- ☞ Extreme Memory Profile (X.M.P.) (注)、System Memory Multiplier (内存倍频调整)、Memory Ref Clock、Memory Odd Ratio(100/133 or 200/266)、Memory Frequency(MHz) (内存时脉调整) 以上选项的设定值与「Advanced Frequency Settings」的相同选项是同步的。

ゲ Memory Boot Mode (注)
 提供你调整内在检测及性能强化设

提供您调整内存检测及性能强化设定。

- ▶Auto BIOS会自动设定此功能。(预设值)
- ► Normal
- I BIOS会自动执行内存性能强化程序。请注意,若造成系统不稳定或不 开机时,请试着清除CMOS设定值数据,将BIOS设定恢复至出厂预设 值。(请参考第一章 - 「电池」或「CLR\_CMOS针脚」的说明。)
- ▶ Enable Fast Boot 省略部份内存检测及性能强化程序以加速内存启动流程。

▶ Disable Fast Boot 每一开机阶段皆执行内存检测及性能强化步骤。

∽ Realtime Memory Timing

此选项提供您调整BIOS阶段之后的内存时序即时调校功能。(预设值: Auto)

# ∽ Memory Enhancement Settings (增进内存性能)

此选项提供不同增进内存性能的组合: Normal (基本性能)、Relax OC (缓速模式)、Enhanced Stability (增强稳定性)、Enhanced Performance (增强性能)。(预设值: Normal)

# ∽ Memory Timing Mode

当此选项被设为「Manual」或「Advanced Manual」时,「Memory Multiplier Tweaker」、「Channel Interleaving」、「Rank Interleaving」及内存时序调整设定选项将开放为可手动调整。选项包括: Auto (预设值)、Manual及Advanced Manual。

# ∽ Profile DDR Voltage

使用不支持XMP规格的内存或「Extreme Memory Profile (X.M.P.)」选项设为「Disabled」时,此选项会依内存规格显示;「Extreme Memory Profile (X.M.P.)」选项设为「Profile1」或「Profile2」时,此选项会依XMP规格内存条的SPD数据显示。

# ∽ Memory Multiplier Tweaker

此选项提供不同等级的内存自动调校设定。(预设值: Auto)

# Channel Interleaving

此选项提供您选择是否开启内存通道间交错存取的功能。开启此功能可以让系统对内存的不同通道进行同时存取,以提升内存速度及稳定性。若设为「Auto」,BIOS会自动设定此功能。(预设值: Auto)

# ∽ Rank Interleaving

此选项提供您选择是否开启内存rank的交错存取功能。开启此功能可以让系统对内存的不同rank进行同时存取,以提升内存速度及稳定性。若设为「Auto」,BIOS会自动设定此功能。 (预设值: Auto)

# Channel A/B Memory Sub Timings

此画面可让您调整每一通道内存的时序。这些选单只有在「Memory Timing Mode」设为「Manual」 或「Advanced Manual」时,才能开放设定。请注意! 在您调整完内存时序后,可能会发生系统不稳 或不开机的情况,您可以载入最佳化设定或清除CMOS设定值数据,让BIOS设定恢复至预设值。

(注) 此选项仅开放给有支持此功能的CPU及内存条。

- Advanced Voltage Settings
- Advanced Power Settings
- CPU Vcore Loadline Calibration 此选项提供您设定CPU Vcore电压的Load-Line Calibration幅度。幅度越高可使CPU Vcore电压 在重载时能跟BIOS的电压设定值较为一致。若设为「Auto」, BIOS会自动设定此功能并且依 Intel<sup>®</sup> 的规范调整电压值。(预设值: Auto)

# CPU Core Voltage Control

此画面提供可调整CPU电压的选项。

# Chipset Voltage Control

此画面提供可调整芯片组电压的选项。

## DRAM Voltage Control

此画面提供可控制内存电压的选项。

# Internal VR Control

此画面提供可调整内部VR电压的选项。

- PC Health Status
- ☞ Reset Case Open Status (重置机箱状况)
  - ▶Disabled 保留之前机箱被开启状况的记录。(预设值)
  - ▶Enabled 清除之前机箱被开启状况的记录。
- ☞ Case Open (机箱被开启状况) 此栏位显示主板上的「CI针脚」通过机箱上的检测设备所检测到的机箱被开启状况。如果电脑机箱未被开启,此栏位会显示「No」;如果电脑机箱被开启过,此栏位则显示「Yes」。如果 您希望清除先前机箱被开启状况的记录,请将「Reset Case Open Status」设为「Enabled」并重 新开机即可。
- ☞ CPU Vcore/CPU VCCSA/DRAM Channel A/B Voltage/+3.3V/+5V/+12V/CPU VAXG (检测系统电压)

显示系统目前的各电压值。

Miscellaneous Settings

# Max Link Speed 此选项提供您选择设定PCI Express插槽要以Gen 1、Gen 2或Gen 3模式运行。实际运行模式

此选项提供您选择是否强化对早期硬件测试软件的测试性能。(预设值: Disabled)

# Smart Fan 5 Settings

☞ Monitor (监控)

此选项提供您选择要监控及设定的对象。(预设值: CPU FAN)

## ☞ Fan Speed Control (智能风扇转速控制)

此选项提供您选择是否启动智能风扇转速控制功能,并且可以调整风扇运转速度。

▶Normal 风扇转速会依温度而有所不同,并可视个人的需求,在System Information Viewer中调整适当的风扇转速。(预设值)

- ▶Silent 风扇将以低速运行。
- ▶ Manual 您可以在曲线图内调整风扇的转速。
- ▶ Full Speed 风扇将以全速运行。

- ☞ Fan Control Use Temperature Input (参考温度来源选择) 此选项提供您选择控制风扇转速的参考温度来源。
- ☞ Temperature Interval (缓冲温度) 此选项提供您选择风扇转速的反应缓冲温度。
- ☞ Fan Control Mode (智能风扇控制模式)

| ► Auto    | 自动设定成最佳控制方式。(预设值)         |
|-----------|---------------------------|
| ➡ Voltage | 使用3-pin的风扇时建议选择Voltage模式。 |
| ► PWM     | 使用4-pin的风扇时建议选择PWM模式。     |

Fan Stop (风扇停止运转)
此选项提供您选择是否启动风扇停止运转的功能。您可以在曲线图内设定温度的上限,当
温度低于上限时风扇将会停止运转。(预设值: Disabled)

- Temperature (检测温度)
  显示您所监控的对象目前温度。
- Fan Speed (检测风扇转速) 显示风扇目前的转速。
- ☞ Temperature Warning Control (温度警告) 此选项提供您选择设定过温警告的温度。当温度超过此选项所设定的数值时,系统将会发 出警告声。选项包括: Disabled (预设值,关闭温度警告)、60°C/140°F、70°C/158°F、80°C/176°F、 90°C/194°F。

# ☞ Fan Fail Warning (风扇故障警告功能) 此选项提供您选择是否启动风扇故障警告功能。启动此选项后,当风扇没有接上或故障的 时候,系统将会发出警告声。此时请检查风扇的连接或运行状况。(预设值: Disabled)

# 2-4 System (系统信息)

| GIGABYTE     |        |      |             |         |              |             |                  |
|--------------|--------|------|-------------|---------|--------------|-------------|------------------|
|              |        |      |             |         |              |             | 12/27/2017 17.38 |
|              | System | BIOS | Peripherals | Chinset | Power        | Save & Exit | Wednesday 17.30  |
|              |        |      |             |         |              |             |                  |
|              |        |      |             |         |              |             |                  |
| System Infor |        |      |             |         |              |             |                  |
| Model Name   |        |      |             | H3      | 70N WIFI     |             |                  |
| BIOS Version | n      |      |             | F1a     |              |             |                  |
| BIOS Date    |        |      |             | 12/     | 27/2017      |             |                  |
| BIOSID       |        |      |             | 8A0     | JFAGUH       |             |                  |
| Access Level |        |      |             | Adr     | ministrator  |             |                  |
| System Lang  | juage  |      |             | Eng     | ılish        |             |                  |
| System Date  |        |      |             | [1      | 2 / 27 / 201 | 7] Wed      |                  |
| System Time  |        |      |             | [1      | 7: 38:38]    |             |                  |
|              |        |      |             |         |              |             |                  |
|              |        |      |             |         |              |             |                  |
|              |        |      |             |         |              |             |                  |
|              |        |      |             |         |              |             |                  |
|              |        |      |             |         |              |             |                  |
|              |        |      |             |         |              |             |                  |
|              |        |      |             |         |              |             |                  |
|              |        |      |             |         |              |             |                  |
|              |        |      |             |         |              |             |                  |
|              |        |      |             |         |              |             |                  |
|              |        |      |             |         |              |             |                  |
|              |        |      |             |         |              |             |                  |
| Alt          |        |      |             |         |              |             |                  |
| Hel          | ib.    |      |             | -       |              |             |                  |
|              |        |      |             |         |              |             |                  |

此画面提供您主板型号及BIOS 版本等信息。您可以选择BIOS设定程序所要使用的语言或是设 定系统时间。

∽ Access Level (使用权限)

依登入的密码显示目前用户的权限(若没有设定密码,将显示「Administrator」。管理员 (Administrator)权限允许您修改所有BIOS设定。用户(User)权限仅允许修改部份您BIOS设定。

- System Language (设定使用语言)
   此选项提供您选择BIOS设定程序内所使用的语言。
- ∽ System Date (日期设定)

设定电脑系统的日期,格式为「星期(仅供显示)/月/日/年」。若要切换至「月」、「日」、「年」 栏位,可使用<Enter>键,并使用键盘<Page Up>或<Page Down>键切换至所要的数值。

☞ System Time (时间设定) 设定电脑系统的时间,格式为「时:分:秒」。例如下午一点显示为「13:00:00」。若要切换 至「时」、「分」、「秒」栏位,可使用<Enter>键,并使用键盘<Page Up>或<Page Down>键切换 至所要的数值。

# 2-5 BIOS (BIOS功能设定)

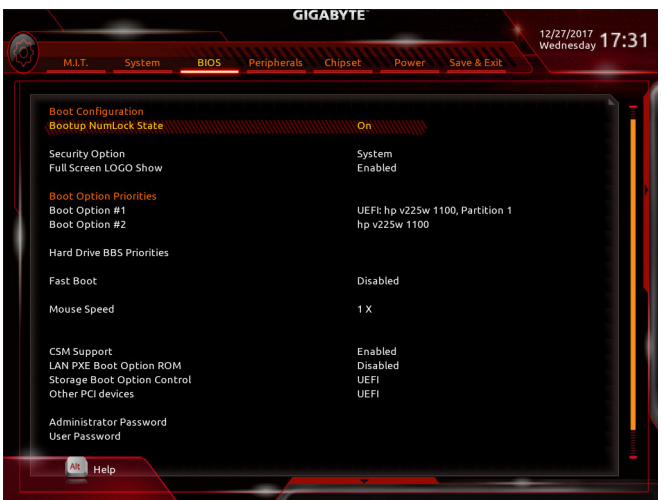

Bootup NumLock State (开机时Num Lock键状态)
 此选项提供您设定开机时键盘上<Num Lock>键的状态。(预设值: On)

# ∽ Security Option (检查密码方式)

此选项提供您选择是否在每次开机时皆需输入密码,或仅在进入BIOS设定程序时才需输入密码。设定完此选项后请至「Administrator Password/User Password」选项设定密码。

- ▶ Setup 仅在进入BIOS设定程序时才需输入密码。
- ▶ System 无论是开机或进入BIOS设定程序均需输入密码。(预设值)

# ☞ Full Screen LOGO Show (显示开机画面功能)

此选项提供您选择是否在一开机时显示技嘉Logo。若设为「Disabled」,开机时将不显示Logo。 (预设值: Enabled)

# ☞ Boot Option Priorities (开机设备顺序设定)

此选项提供您从已连接的设备中设定开机顺序,系统会依此顺序进行开机。当您安装的是 支持GPT格式的可卸除式储存设备时,该设备前方会注明"UEFI",若您想由支持GPT磁盘分 割的系统开机时,可选择注明"UEFI"的设备开机。

或若您想安装支持GPT格式的操作系统,例如Windows 10 64-bit,请选择存放Windows 10 64-bit 安装光盘并注明为"UEFI"的光驱开机。

☆ Hard Drive/CD/DVD ROM Drive/Floppy Drive/Network Device BBS Priorities (各类设 备开机顺序设定)

此选项提供您设定各类型设备(包含硬盘、光驱、软驱及支持网络开机的设备)的开机顺序。 在项目按<Enter>键可进入该类型设备的子选单,子选单会列出所有已安装设备。此选项只有 在最少安装一组设备时才会出现。

Fast Boot

此选项提供您是否启动快速开机功能以缩短进入操作系统的时间。若设为「Ultra Fast」可以 提供最快速的开机功能。(预设值: Disabled)

#### SATA Support ▶Last Boot HDD Only 关闭除了前次开机硬盘以外的所有SATA设备至操作系统启动完成。 ► All Sata Devices 在操作系统下及开机自我测试(POST)过程中,所有SATA设备皆可使用。 (预设值) 此选项只有在 [Fast Boot] 设为 [Enabled] 或 [Ultra Fast] 时,才能开放设定。 ☞ VGA Support 此选项提供您选择支持何种操作系统开机。 ► Auto 仅启动Legacy Option ROM。 启动EFI Option ROM。(预设值) EFI Driver 此选项只有在 [Fast Boot] 设为 [Enabled] 或 [Ultra Fast] 时,才能开放设定。 Disabled 关闭所有USB设备至操作系统启动完成。 ▶ Full Initial 在操作系统下及开机自我测试(POST)过程中,所有USB设备皆可使用。 关闭部分USB设备至操作系统启动完成。(预设值) Partial Initial 此选项只有在 [Fast Boot] 设为 [Enabled] 时,才能开放设定。当 [Fast Boot] 设为 [Ultra Fast] 时,此功能会被强制关闭。 NetWork Stack Driver Support Disabled 关闭网络开机功能支持。(预设值) Enabled 启动网络开机功能支持。 此选项只有在 [Fast Boot] 设为 [Enabled] 或 [Ultra Fast] 时,才能开放设定。 Next Boot After AC Power Loss ► Normal Boot 断电后电源恢复时,重新开机会回到正常开机。(预设值) ➡ Fast Boot 断电后电源恢复时,维持快速开机功能设定。 此选项只有在 [Fast Boot] 设为 [Enabled] 或 [Ultra Fast] 时,才能开放设定。 Mouse Speed 此选项提供您选择鼠标指标移动的速度。(预设值:1X) CSM Support 此选项提供您选择是否启动UEFICSM (Compatibility Support Module)支持传统电脑开机程序。 ➡ Enabled 启动UEFICSM。(预设值) 关闭UEFI CSM, 仅支持UEFI BIOS开机程序。 ➡ Disabled 此选项提供您选择是否启动网络控制器的Legacy Option ROM。(预设值: Disabled) 此选项只有在「CSM Support」设为「Enabled」时,才能开放设定。 Storage Boot Option Control 此选项提供您选择是否启动储存设备控制器的UEFI或Legacy Option ROM。 Do not launch 关闭Option ROM。 ▶ UEFI 仅启动UEFI Option ROM。(预设值) 仅启动Legacy Option ROM。 ➡ Legacy 此选项只有在 [CSM Support] 设为 [Enabled] 时,才能开放设定。 Other PCI devices 此选项提供您选择是否启动除了网络、储存设备及显示控制器以外PCI设备控制器的UEFI 或Legacy Option ROM。

- ▶ Do not launch 关闭Option ROM。
- ▶ UEFI 仅启动UEFI Option ROM。(预设值)

▶Legacy 仅启动Legacy Option ROM。此选项只有在「CSM Support」设为「Enabled」时,才能开放设定。

## ∽ Administrator Password (设定管理员密码)

此选项可让您设定管理员的密码。在此选项按<Enter>键,输入要设定的密码,BIOS会要求 再输入一次以确认密码,输入后再按<Enter>键。设定完成后,当一开机时就必需输入管理 员或用户密码才能进入开机程序。与用户密码不同的是,管理员密码允许您进入BIOS设定 程序修改所有的设定。

# ∽ User Password (设定用户密码)

此选项可让您设定用户的密码。在此选项按<Enter>键,输入要设定的密码,BIOS会要求再输入一次以确认密码,输入后再按<Enter>键。设定完成后,当一开机时就必需输入管理员或用 户密码才能进入开机程序。用户密码仅允许您进入BIOS设定程序修改部份选项的设定。

如果您想取消密码,只需在原来的选项按<Enter>后,先输入原来的密码<Enter>,接着BIOS 会要求输入新密码,直接<Enter>键,即可取消密码。

注意! 设定User Password之前,请先完成Administrator Password的设定。

# 2-6 Peripherals (集成外设)

| GIGABYTE 12/12/10/17 and a |                   |                                |                           |                 |
|----------------------------|-------------------|--------------------------------|---------------------------|-----------------|
| M.LT.                      |                   | BIOS Peripherals               | Chipset Power Save & Exit | Wednesday 17:31 |
|                            |                   |                                |                           |                 |
| Initial Disp               | lay Output        |                                | PCIe 1 Slot               |                 |
| OnBoard I                  | AN Controller     |                                | Enabled                   |                 |
| EZ RAID                    |                   |                                |                           |                 |
| Above 4G                   | Decoding          |                                | Disabled                  |                 |
| RGB Fusio                  | n                 |                                |                           |                 |
| LEDs in Sl                 | eep, Hibernation  | , and Soft Off States          | Off                       |                 |
| Intel Platfi               | orm Trust Techni  | ology (PTT)                    | Disabled                  |                 |
| Software                   | Guard Extension:  | s (SGX)                        | Software Controlled       |                 |
| OffBoard                   | SATA Controller   | Configuration                  |                           |                 |
| Trusted Co                 | omputing          |                                |                           |                 |
| Intel(R) Bie               | os Guard Techno   | logy                           |                           |                 |
| USB Confi                  | guration          |                                |                           |                 |
| Network S                  | tack Configurati  | on                             |                           |                 |
| NVMe Cor                   | ifiguration       |                                |                           |                 |
| SATA And                   | RST Configuration | n                              |                           |                 |
|                            |                   |                                |                           |                 |
| Intel(R) IZ1               | 1 Gigabit Netwo   | ork Connection - 1C:1B:0D:6D   | :A2:4A                    |                 |
| Intel(R) Et                | hernet Connecti   | on (7) I219-V - 1C:1B:0D:6D:A2 | ::49                      |                 |
|                            |                   |                                |                           |                 |
|                            |                   |                                |                           |                 |
|                            |                   |                                |                           |                 |
|                            |                   |                                |                           |                 |
|                            |                   |                                |                           |                 |
|                            |                   |                                |                           |                 |
|                            |                   |                                |                           |                 |
| Alt                        | ielp              |                                |                           |                 |
|                            |                   |                                |                           |                 |

# ☞ Initial Display Output

此选项提供您选择系统开机时优先从内建显示功能或PCI Express显卡输出。

▶IGFX 系统会从内建显示功能输出。

▶ PCle 1 Slot 系统会从安装于PCIEX16插槽上的显卡输出。(预设值)

# ∽ OnBoard LAN Controller (内建网络功能) (LAN2)

此选项提供您选择是否开启主板内建的网络功能。(预设值: Enabled) 若您要安装其他厂商的网卡时,请先将此选项设为「Disabled」。

# ☞ EZ RAID (快速建立磁盘阵列)

此选项提供您选择是否使用EZ RAID功能,快速建立磁盘阵列。请参考第三章-「构建磁盘 阵列」的说明。

Above 4G Decoding

此选项提供您针对64位的设备开启或关闭4 GB以上的内存空间。外接多张高阶显卡时,因为4 GB以下内存空间不足,造成进入操作系统时无法启动驱动程序,可启动此功能。此功能只用在64位操作系统。(预设值: Disabled)

# ☞ RGB Fusion (主板灯号模式)

此选项提供您设定主板灯号的显示模式。

- ▶Off 关闭此功能。
- ▶ Pulse Mode 全区LED灯光以慢速同步淡入淡出的模式呈现。
- ✤Color Cycle 全区LED灯光以多彩轮播模式呈现。
- Static Mode 全区LED灯光以单色恒亮模式呈现。(预设值)
- ▶ Flash Mode 全区LED灯光以快速同步淡入淡出的模式呈现。
- ▶ Double Flash 全区LED灯光以交错速度闪烁的模式呈现。

# → LEDs in Sleep, Hibernation, and Soft Off States

此选项提供您选择当系统进入S3/S4/S5模式时是否开启主板灯号的显示模式。 此选项仅支持5V的数字LED灯带。

- ▶Off 当系统进入S3/S4/S5模式时,将会关闭您所设定的灯号模式。(预设值)
- ▶On 当系统进入S3/S4/S5模式时,将会开启您所设定的灯号模式。

- ☞ Intel Platform Trust Technology (PTT) 此选项提供您选择是否要开启Intel<sup>®</sup> PTT技术。(预设值: Disabled)
- ☞ Software Guard Extensions (SGX) 此选项提供您选择是否开启Intel<sup>®</sup> Software Guard Extensions (Intel<sup>®</sup> SGX)功能。此功能提供合 法软件于安全环境中执行,以保护其不受恶意软件的攻击。若设为「Software Controlled」能 在Intel<sup>®</sup>提供的程序中开启或关闭此功能。(预设值: Software Controlled)
- ▶ OffBoard SATA Controller Configuration 此选项列出您所连接的M.2 PCle SSD设备相关信息。
- Trusted Computing 此选项提供您选择是否开启安全加密模块(TPM)功能。
- ▶ Intel(R) Bios Guard Technology 此选项提供您选择是否开启Intel<sup>®</sup> BIOS Guard 功能,此功能有助防护BIOS遭受恶意攻击。
- USB Configuration
- ☞ Legacy USB Support (支持USB规格键盘/鼠标) 此选项提供您选择是否在MS-DOS操作系统下使用USB键盘或鼠标。(预设值: Enabled)
- XHCI Hand-off (XHCI Hand-off功能)
   此选项提供您选择是否针对不支持XHCI Hand-off功能的操作系统,强制开启此功能。(预设 值: Disabled)
- USB Mass Storage Driver Support (USB储存设备支持)
   此选项提供您选择是否支持USB储存设备。(预设值: Enabled)
- Port 60/64 Emulation (I/O埠60/64h的模拟支持)
   此选项提供您选择是否开启对 I/O埠60/64h的模拟支持。开启此功能可让没有原生支持USB
   的操作系统可以完全地支持 USB 键盘。(预设值: Enabled)
- Mass Storage Devices (USB储存设备设定) 此选项列出您所连接的USB储存设备清单,此选项只有在连接USB储存设备时,才会出现。
- Network Stack Configuration

# Over the stack of the stack of the stack

此选项提供您选择是否通过网络开机功能(例如Windows Deployment Services服务器), 安装 支持GPT格式的操作系统。(预设值: Disabled)

# ☞ Ipv4 PXE Support

此选项提供您选择是否开启IPv4(互联网通讯协定第4版)的网络开机功能支持。此选项只有 在「Network Stack」设为「Enabled」时,才能开放设定。

# ☞ Ipv4 HTTP Support

此选项提供您选择是否开启IPv4 (互联网通讯协定第4版)HTTP的网络开机功能支持。此选项只有在「Network Stack」设为「Enabled」时,才能开放设定。

# ☞ Ipv6 PXE Support

此选项提供您选择是否开启IPv6(互联网通讯协定第6版)的网络开机功能支持。此选项只有 在「Network Stack」设为「Enabled」时,才能开放设定。

# ☞ Ipv6 HTTP Support

此选项提供您选择是否开启IPv6 (互联网通讯协定第6版)HTTP的网络开机功能支持。此选项只有在「Network Stack」设为「Enabled」时,才能开放设定。

→ PXE boot wait time

此选项提供您设定要等待多久时间,才可按<Esc>键结束PXE开机程序。此选项只有在 「Network Stack」设为「Enabled」时,才能开放设定。(预设值: 0)

- ☞ Media detect count 此选项提供您设定检测媒体的次数。此选项只有在「Network Stack」设为「Enabled」时,才能 开放设定。(预设值: 1)
- NVMe Configuration

此选项列出您所连接的M.2 NVME PCle SSD设备相关信息。

# SATA And RST Configuration

# ☞ SATA Controller(s)

此选项提供您选择是否启动芯片组的SATA控制器。(预设值: Enabled)

# ☞ SATA Mode Selection

此选项提供您选择是否开启芯片组内建SATA控制器的RAID功能。

▶ Intel RST Premium With Intel Optane System Acceleration 开启SATA控制器的RAID功能。

▶ AHCI 设定SATA控制器为AHCI模式。AHCI (Advanced Host Controller Interface)为一种介面 规格,可以让储存驱动程序启动高级Serial ATA功能,例: Native Command Queuing 及热插拔 (Hot Plug)等。(预设值)

# ∽ Aggressive LPM Support

此选项提供您选择是否开启芯片组内建SATA控制器的ALPM (Aggressive Link Power Management, 积极性连接电源管理)省电功能。(预设值: Enabled)

- Port 2/3/4/5
   此选项提供您选择是否开启各SATA接口。(预设值: Enabled)
- ✓ Hot plug 此选项提供您选择是否开启SATA接口的热插拔功能。(预设值: Disabled)

# Configured as eSATA 此选项提供您选择是否开启支持外接SATA设备功能。

- Intel(R) I211 Gigabit Network Connection 此画面提供网线接口的组态信息及相关设定。
- Intel(R) Ethernet Connection
   此画面提供网线接口的组态信息及相关设定。

# 2-7 Chipset (芯片组设定)

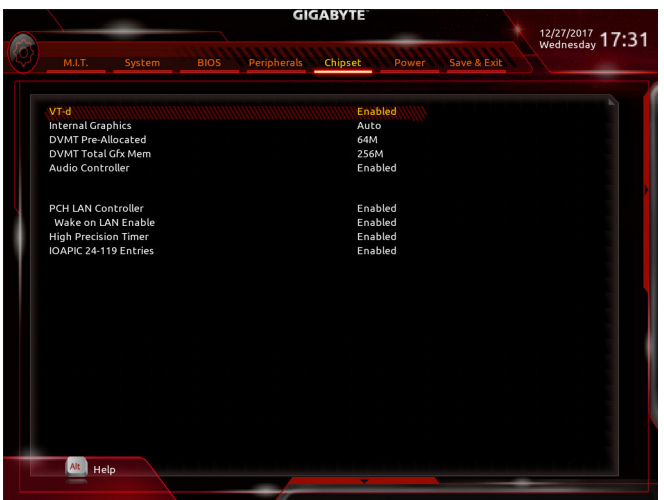

- ◇ VT-d (Intel<sup>®</sup>虚拟化技术)<sup>(注)</sup> 此选项提供您选择是否启动Intel<sup>®</sup> Virtualization for Directed I/O (虚拟化技术)。(预设值: Enabled)
- Internal Graphics (內建显示功能)
  此选项提供您选择是否开启主板内建的显示功能。(预设值: Auto)
- ☞ DVMT Pre-Allocated (选择显示内存大小) 此选项提供您选择内建显示功能所需要的显示内存大小。选项包括: 32M~1024M。(预设 值: 64M)
- **DVMT Total Gfx Mem** 此选项提供您选择分配给DVMT所需要的内存大小。选项包括: 128M、256M、MAX。(预设
   值: 256M)
- ✓ Audio Controller (内建音频功能) 此选项提供您选择是否开启主板内建的音频功能。(预设值: Enabled) 若您要安装其他厂商的声卡时,请先将此选项设为「Disabled」。
- PCH LAN Controller (內建网络功能) (LAN1) 此选项提供您选择是否开启主板内建的网络功能。(预设值: Enabled) 若您要安装其他厂商的网卡时,请先将此选项设为「Disabled」。
- Wake on LAN Enable (网络开机功能)
   此选项提供您选择是否使用网络开机功能。(预设值: Enabled)
- ☞ High Precision Timer 此选项提供您选择是否在操作系统下开启High Precision Event Timer (HPET,高精准事件计时 器)的功能。(预设值: Enabled)
- IOAPIC 24-119 Entries
   此选项提供您选择是否开启此功能。(预设值: Enabled)
- (注) 此选项仅开放给有支持此功能的CPU。若需要更多Intel<sup>®</sup> CPU独特技术的详细数据,请 至Intel<sup>®</sup>官方网站查询。

# 2-8 Power (省电功能设定)

| GIGABYTE       |            |     |             |         | 10/07/0017 |             |   |           |    |
|----------------|------------|-----|-------------|---------|------------|-------------|---|-----------|----|
| M.I.T.         | System     |     | Peripherals | Chipset | Power      | Save & Exit |   | Wednesday | 7: |
|                |            |     |             |         |            |             |   |           |    |
| Platform Pow   | er Managem | ent |             | Disa    | bled       |             |   |           |    |
| AC BACK        |            |     |             | Alw     | ays Off    |             |   |           |    |
| ErP            |            |     |             | Disa    | bled       |             |   |           |    |
| Soft-Off by PV | WR-BTTN    |     |             | Inst    | ant-Off    |             |   |           |    |
| Resume by Ala  | arm        |     |             | Disa    | bled       |             |   |           |    |
| Wake up da     |            |     |             |         |            |             |   |           |    |
| Wake up ho     |            |     |             |         |            |             |   |           |    |
| Wake up mi     |            |     |             |         |            |             |   |           |    |
| Wake up se     |            |     |             |         |            |             |   |           |    |
| CEC 2019 Rea   | dy         |     |             | Disa    | bled       |             |   |           |    |
| RC6(Render SI  | tandby)    |     |             | Ena     | bled       |             |   |           |    |
|                |            |     |             |         |            |             |   |           |    |
|                |            |     |             |         |            |             |   |           |    |
|                |            |     |             |         |            |             |   |           |    |
|                |            |     |             |         |            |             |   |           |    |
|                |            |     |             |         |            |             |   |           |    |
|                |            |     |             |         |            |             |   |           |    |
|                |            |     |             |         |            |             |   |           |    |
|                |            |     |             |         |            |             |   |           |    |
|                |            |     |             |         |            |             |   |           |    |
|                |            |     |             |         |            |             |   |           |    |
|                |            |     |             |         |            |             |   |           |    |
|                |            |     |             |         |            |             |   |           |    |
|                |            |     |             |         |            |             |   |           |    |
| Alt Hala       |            |     |             |         |            |             |   |           |    |
| Help           |            |     |             | -       |            |             |   |           |    |
|                |            |     |             |         |            |             | - |           |    |

#### Platform Power Management

此选项提供您选择是否启动系统主动式电源管理模式(Active State Power Management, ASPM)。 (预设值: Disabled)

☞ PEG ASPM

此选项提供您控制连接至CPU PEG通道设备的ASPM模式。此选项只有在「Platform Power Management」设为「Enabled」时,才能开放设定。(预设值: Enabled)

PCH ASPM

此选项提供您控制连接至芯片组PCI Express 通道设备的ASPM模式。此选项只有在「Platform Power Management」 设为「Enabled」 时,才能开放设定。(预设值: Enabled)

OMI ASPM

此选项提供您同时控制CPU及芯片组DMI Link的ASPM模式。此选项只有在「Platform Power Management」 设为「Enabled」 时,才能开放设定。(预设值: Enabled)

## ☞ AC BACK (电源中断后, 电源恢复时的系统状态选择)

此选项提供您选择断电后电源恢复时的系统状态。

- ▶Always Off 断电后电源恢复时,系统维持关机状态,需按电源键才能重新启动系统。 (预设值)
- ▶ Always On 断电后电源恢复时,系统将立即被启动。
- ▶ Memory 断电后电源恢复时,系统将恢复至断电前的状态。
- 🗢 ErP

此选项提供您选择是否在系统关机(S5待机模式)时将耗电量调整至最低。(预设值: Disabled) 请注意:当启动此功能后,以下功能将无作用:定时开机功能、鼠标开机功能及键盘开机功能。

## ∽ Soft-Off by PWR-BTTN (关机方式)

此选项提供您选择在MS-DOS系统下,使用电源键的关机方式。

- ▶ Instant-Off 按一下电源键即可立即关闭系统电源。(预设值)
- ▶ Delay 4 Sec. 需按住电源键4秒后才会关闭电源。若按住时间少于4秒,系统会进入暂停 模式。

# ☞ Resume by Alarm (定时开机)

此选项提供您选择是否允许系统在特定的时间自动开机。(预设值: Disabled)
若启动定时开机,则可设定以下时间:
>> Wake up day: 0 (每天定时开机), 1~31 (每个月的第几天定时开机)
>> Wake up hour/minute/second: (0~23) : (0~59) : (0~59) (定时开机时间)
请注意:使用定时开机功能时,请避免在操作系统中不正常的关机或中断总电源。

# CEC 2019 Ready

此选项提供您选择是否在系统关机、闲置和待机模式时调整其用电量设定,以符合CEC2019 规范(California Energy Commission Standards 2019)。(预设值: Disabled)

◇ RC6(Render Standby) 此选项提供您选择是否让内建显示功能进入省电状态,以减少耗电量。(预设值: Enabled)

# 2-9 Save & Exit (储存设定值并结束设定程序)

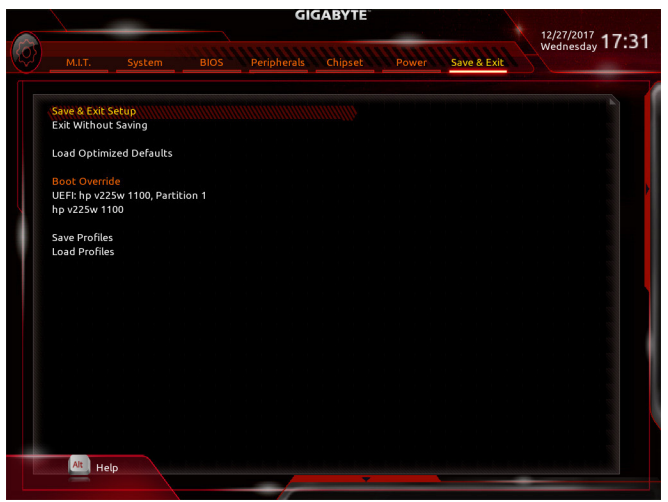

# Save & Exit Setup (储存设定值并结束设定程序) 在此选项按<Enter>然后再选择 [Yes]即可储存所有设定结果并离开BIOS设定程序。若不想 储存,选择 [No]或按<Esc>鍵即可回到主画面中。

- ☞ Exit Without Saving (结束设定程序但不储存设定值) 在此选项按<Enter>然后再选择「Yes」, BIOS将不会储存此次修改的设定,并离开BIOS设定 程序。选择「No」或按<Esc>键即可回到主画面中。
- ☞ Load Optimized Defaults (载入最佳化预设值) 在此选项按<Enter>然后再选择「Yes」,即可载入BIOS出厂预设值。执行此功能可载入BIOS 的最佳化预设值。此设定值较能发挥主板的运行性能。在更新BIOS或清除CMOS数据后, 请务必执行此功能。

☞ Boot Override (选择立即开机设备) 此选项提供您选择要立即开机的设备。此选项下方会列出可开机设备,在您要立即开机的 设备上按<Enter>,并在要求确认的信息出现后选择「Yes」,系统会立刻重开机,并从您所 选择的设备开机。

Save Profiles (储存设定文件) 此功能提供您将设定好的BIOS设定值储存成一个CMOS设定文件(Profile),最多可设定八组 设定文件(Profile 1-8)。选择要储存目前设定于Profile 1~8其中一组,再按<Enter>即可完成设 定。或您也可以选择「Select File in HDD/FDD/USB」,将设定文件汇出至您的储存设备。

# ∽ Load Profiles (载入设定文件)

系统若因运行不稳定而重新载入BIOS出厂预设值时,可以使用此功能将预存的CMOS设定 文件载入,即可免去再重新设定BIOS的麻烦。请在要载入的设定文件上按<Enter>即可载入 该设定文件数据。您也可以选择「Select File in HDD/FDD/USB」,从您的储存设备汇入其它 设定文件,或载入BIOS自动储存的设定文件(例如前一次良好开机状态时的设定值)。

# 第三章 附录

# 3-1 构建磁盘阵列

#### RAID简介:

|      | RAID 0   | RAID 1  | RAID 5      | RAID 10     |
|------|----------|---------|-------------|-------------|
| 硬盘数目 | ≥2       | 2       | ≥3          | 4           |
| 总容量  | 硬盘数目*容量最 | 容量最小的硬盘 | (硬盘数目-1)*容量 | (硬盘数目/2)*容量 |
|      | 小的硬盘     |         | 最小的硬盘       | 最小的硬盘       |
| 容错功能 | No       | Yes     | Yes         | Yes         |

#### 事前准备:

- •两颗(以上)的SATA硬盘或SSD(注一)。(为达到最佳的性能,请使用相同型号及相同容量的硬盘。)(注二)
- Windows 操作系统的安装光盘。
- 主板的驱动程序光盘。
- U盘。

# 设定SATA控制器模式

#### A. 安装SATA硬盘

请将准备好的硬盘分别接至主板上由Intel®芯片组所控制的插座,最后再接上电源供应器的电源插头。

## B. 在BIOS程序设定中设定SATA控制器模式

请确认在BIOS程序设定中SATA控制器的设定是否正确。

步骤:

- 1. 进入「Peripherals\SATA And RST Configuration」确认「SATA Controller(s)」为开启状态。若要制作 RAID,将「SATA Mode Selection」选项设为「Intel RST Premium With Intel Optane System Acceleration」,储存设定结果后请重新开机。请注意:安装PCIe SSD时,请将「Peripherals\SATA And RST Configuration」子选单中的「Use RST Legacy OROM」选项设为「Disabled」。接下来再依您所使用 的插座将其对应的「PCIe Storage Dev On Port XX」选项设为「RST Controlled」。
- 2. 若要设定EZ RAID,请参考C-1章节说明;若要设定UEFI RAID模式,请参考C-2章节说明;若要 进入传统RAID ROM,请参考C-3章节说明,并储存设定结果,离开BIOS程序设定。

此部份所提及之BIOS程序设定选项及其叙述,并非所有主板皆相同,需依您所选购的主板及BIOS版本而定。

# C-1. EZ RAID 设定

技嘉主板提供您简易的构建磁盘阵列设定(EZ RAID), 通过EZ RAID可以简化繁复的构建步骤。 步骤:

- 1. 重开机后进入BIOS程序设定,进入「Peripherals」画面,请在「EZ RAID」选项按<Enter>键,即可进入「EZ RAID」画面。在「Type」画面选择要构建RAID的硬盘类型,按下<Enter>键。
- 2. 接着至「Mode」画面选择要制作的RAID模式。选项有: RAID 0、RAID 1、RAID 10及RAID 5(可选择的RAID模式会依据所安装的硬盘总数而定)。选择好RAID模式后,按下<Enter>键至「Create」 画面,点选「Proceed」按钮即可开始制作磁盘阵列。
- 3. 完成后回到「Intel(R) Rapid Storage Technology」画面,即可在「RAID Volumes」处看到建立好的 磁盘阵列。若要检视更详细的数据,可在该磁盘阵列上按<Enter>键,即可看到例如磁盘阵列 模式、区块大小、磁盘阵列名称及磁盘阵列容量等信息。

(注一) 若安装的是M.2 PCle SSD, 无法与其它M.2 SATA SSD或是SATA硬盘共同构建磁盘阵列。

(注二) M.2/SATA接口安装注意事项,请参考「1-7 插座及跳线介绍」章节说明。

# C-2. UEFI RAID模式设定

步骤:

- 1. 在BIOS程序设定画面,进入「BIOS」将「CSM Support」设为「Disabled」。储存设定后重新开机。
- 2. 重开机后,请进入BIOS程序设定画面,再进入「Peripherals\Intel(R) Rapid Storage Technology」 子选单。
- 3. 在「Intel(R) Rapid Storage Technology」画面时,请在「Create RAID Volume」选项按<Enter>键,进入 「Create RAID Volume」画面。首先在「Name」选项自订磁盘阵列名称,字数最多可至16个字母但 不能有特殊字符,设定好后按<Enter>键。接着使用上下键移动至「RAID Level」选项选择要制作 的RAID模式。RAID模式选项有: RAID 0(Stripe)、RAID 1(Mirror)、RAID 10及RAID5(可选择的RAID模 式会依据所安装的硬盘总数而定)。选择好RAID模式后,再按下键移动至「Select Disks」选项。
- 4. 在「SelectDisks」选项选择要制作磁盘阵列的硬盘,请在要选择的硬盘上按<Space>键,该硬盘会 显示「X」表示已被选取。接下来请设定磁盘区块大小(Stripe Size),可调整大小从4 KB至128 KB。 设定完成后,再继续设定磁盘阵列容量(Capacity)。
- 5. 设定好磁盘阵列容量后,移至「Create Volume」(建立磁盘)选项。在「Create Volume」按<Enter> 键即可开始制作磁盘阵列。
- 6. 完成后画面将回到「Intel(R) Rapid Storage Technology」画面即可在「RAID Volumes」处看到建立 好的磁盘阵列,若要检视更详细的数据,可在该磁盘阵列上按<Enter>键,即可自到例如磁盘 阵列模式、区块大小、磁盘阵列名称及磁盘阵列容量等信息。

# C-3. 传统RAID ROM设定

以下步骤介绍如何进入传统Intel<sup>®</sup>RAIDBIOS设定SATARAID模式。若不制作RAID,可以跳过此步骤。 步骤:

- BIOS程序设定画面,进入「BIOS」将「CSM Support」设为「Enabled」并且将「Storage Boot Option Control」设为「Legacy」。接着到「Peripherals\SATA And RST Configuration」确认「Use RST Legacy OROM」设为「Enabled」,储存设定后重开机。在BIOS POST画面后,进入操作系统之前,按 <Ctrl> + <l>鍵即可进入RAID BIOS设定程序。
- 2. 按下<Ctrl> + <l>后会出现RAID设定程序主画面。在「Create RAID Volume」选项按<Enter>键来 制作RAID磁盘。
- 3. 进入「CREATE VOLUME MENU」画面,可以在「Name」选项自订磁盘阵列名称,字数最多可至16 个字母但不能有特殊字符,设定好后按<Enter>键。选择要制作的RAID模式(RAID Level)。RAID 模式选项有: RAID 0、RAID 1、RAID 10及RAID 5(可选择的RAID模式会依据所安装的硬盘总数 而定)。选择好RAID模式后,再按<Enter>键继续进行后面的步骤。
- 4. 在「Disks」选项选择要制作磁盘阵列的硬盘。若只有安装两颗硬盘,则此两颗硬盘将被自动 设为磁盘阵列。接下来请选择磁盘区块大小(Strip Size),可调整大小从4 KB至128 KB。设定完 成后,再按<Enter>键设定磁盘阵列容量(Capacity)。
- 5. 设定好磁盘阵列容量后,再按<Enter>键移至「Create Volume」(建立磁盘)选项。在「Create Volume」 按下<Enter>键即可开始制作磁盘阵列。当确认信息出现时,确定制作磁盘阵列请按<Y>,取消 请按<N>。
- 6. 完成后在「DISK/VOLUME INFORMATION」即可看到建立好的磁盘阵列详细数据,例如磁盘阵 列模式、区块大小、磁盘阵列名称及磁盘阵列容量等。在主画面按<Esc>键或选择「6. Exit」 再按<Enter>键即可离开此RAID设定程序。

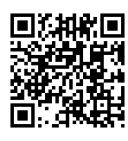

请至技嘉网站查询更详尽的RAID设定说明。

# 安装SATA RAID/AHCI驱动程序及操作系统

完成BIOS的设定后,您可以开始安装操作系统至SATA硬盘中。

# 安装操作系统

由于部份操作系统已内建SATA RAID/AHCI控制器的驱动程序,为确保系统性能及兼容性,建议在 安装操作系统后,使用主板光盘「Xpress Install」功能安装所有主板驱动程序。若您要安装的操作 系统需另外在安装过程中安装SATA RAID/AHCI控制器的驱动程序,请参考下列步骤:

- 1. 请将光盘中「\Boot」路径下的「IRST」文件夹复制到U盘。
- 由操作系统的光盘开机并执行安装操作系统的步骤,当载入驱动程序的画面出现时,请选择「浏览」。
- 3. 选择U盘,并选择RAID/AHCI驱动程序的位置: 「\IRST\f6flpy-x64」
- 请选择「Intel Chipset SATA RAID Controller」 驱动程序并按「下一步」载入所需的驱动程序。完成后,请继续操作系统的安装。

# 3-2 安装Intel® Optane™内存

## 系统需求

- 1. Intel® Optane™ 内存
- 2. 最小容量为16 GB, 最大容量需小于或等于要加速的硬盘/SSD容量
- 3. Optane<sup>™</sup> 内存无法替已建立的磁盘阵列做加速; 被加速后的硬盘/SSD也不能被使用来建立 磁盘阵列
- 4. 被加速的硬盘必须是SATA 硬盘或M.2 SATA SSD, 并需安装Windows 10 64-bit或以上版本之操 作系统(必须是GPT系统格式)
- 5. 主板驱动程序光盘

## 使用说明

## A-1: AHCI模式时的安装说明

若SATA控制器原先设为AHCI模式,请参考下列步骤:

- 开机后,进入操作系统,请将驱动程序光盘置入光驱中。接下来,点选[Xpress Install]画面中的[Intel(R) Optane(TM) Memory System Acceleration]项目进行安装(注)。依画面指示完成安装,系统会自动重开机。
- 2. 系统自动重新开机进入操作系统后,以上画面出现时,请按「Yes」继续完成安装,最后再重 新开机。
- 3. 重新进入操作系统后,至开始功能表开启「Intel(R) Optane Memory」程序。画面会出现「Intel® Optane<sup>™</sup> Memory is disabled」信息,请按「Enable」启动Intel® Optane<sup>™</sup> Memory,再重新开机。
- 4. 至开始功能表开启 [Intel(R) Optane Memory]程序,确认Intel® Optane<sup>™</sup> Memory已经启动。(您的 硬盘会从AHCI模式自动设定为 [Intel RST Premium With Intel Optane System Acceleration] 模式, 请勿自行改回AHCI模式,否则Optane<sup>™</sup> Memory将无法正常使用)
- (注) 若系统已安装 「Intel<sup>®</sup>快速储存技术」工具,需先将它移除才能安装 「Intel(R) Optane(TM) Memory System Acceleration」程序。

# A-2: Intel RST Premium With Intel Optane System Acceleration 模式时的安装说明

若SATA控制器原先设为Intel RST Premium With Intel Optane System Acceleration模式,请参考下列步骤:

- 1. 开机后,进入BIOS设定程序,进入「BIOS」选单确认「CSM Support」设为「Disabled」。
- 2. 接着到「Peripherals\SATA And RST Configuration」确认「Use RST Legacy OROM」设为「Disabled」。 若您将Optane<sup>™</sup>内存安装至M2P\_32G插槽,请确认「PCIe Storage Dev on Port 9」设为「RST Controlled」; 若是安装至M.2插槽,请确认「PCIe Storage Dev on Port 21」设为「RST Controlled」。
- 3. 进入操作系统后,请至开始功能表开启「Intel<sup>®</sup>快速储存技术」工具,并到「Intel<sup>®</sup>Optane<sup>™</sup>内存」 项目下启用Intel<sup>®</sup> Optane<sup>™</sup>内存。
- 4. 若您安装2支以上的Optane<sup>™</sup>内存,请先选择您要使用哪一支再按「是」继续安装。
- 5. 依画面指示完成安装,并重新开机。

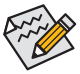

- Optane<sup>™</sup>内存不支持M.2 PCle SSD加速功能。
- 若您同时插入2支以上Optane<sup></sup>"内存,只能选择其中一支Optane<sup></sup>"内存做加速用,其它 Optane<sup>®</sup>内存会被当做一般数据碟使用。
  - · 请勿任意移除Optane<sup>™</sup>内存,以免造成操作系统毁损。
  - 若要更换/移除Optane<sup>™</sup>内存,请先至 [Intel(R) Optane Memory」或 [Intel<sup>®</sup>快速储存技术] 程序中关闭原本的Optane<sup>™</sup>内存才能进行更换/移除。
  - 更新BIOS后,并不会更改您原本对Optane<sup>™</sup>内存的设定。

# 3-3 驱动程序安装

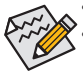

• 安装驱动程序之前,请先安装操作系统。

安装完操作系统后,请将驱动程序光盘置入光驱中,点选出现的「点选要针对此光盘 执行的动作」信息,接着选择「执行Run.exe」(或进入「我的电脑」,开启光驱图示,并 执行Run.exe)。

「Xpress Install」会先自动扫描您的系统并列出建议您安装的驱动程序。您可以按下「Xpress Install」键,自动为您安装所有勾选的驱动程序,或按Omen 单独安装您所需要的驱动程序。

| Intel 300 UD Series Ver 1.0 B1  | 7.1227.1                                                                                                    |               |      |
|---------------------------------|----------------------------------------------------------------------------------------------------|---------------|------|
| <b>GIGABYTE</b> <sup>®</sup> Xp |                                                                                                    |               |      |
| Drivers &<br>Software           | 建讓為你的主機板安裝以下所列之屬動程式和應用軟體<br>請點還"Xpress Install"來自動安裝所有的輻動程式和應用軟體。                                                               | Xpress Inst   | tall |
| <b></b>                         | Google Drive                                                                                                    | 오 Install     |      |
| Application<br>Software         | Google 靈婦硬碼不但提供安全的檔案儲存機制,而且可以從任何裝置存取Learn m<br>代表認同意 Google 靈婦硬類種類的條款及推測以及 <mark>國外種類類</mark> 。                                 | are,安裝本應用程式,即 |      |
|                                 |                                                                                                    |               |      |
|                                 |                                                                                                    |               |      |
| Google                          | ☑ Google Chrome (R) a faster way to browse the web<br>Google 澄朝語由決定的理解就是Elean more<br>安裝此應用程式,表示定同意「Google 劉聲語」的问题及補詞 以及 建标模资源。 | Install       |      |
|                                 |                                                                                                    |               |      |
|                                 |                                                                                                    |               |      |
|                                 | Google Toolbar for Internet Explorer                                                                                            | 오 Install     |      |
|                                 |                                                                                                    |               |      |
|                                 |                                                                                                    |               |      |
|                                 |                                                                                                    |               |      |
|                                 | Vision Internet Security(NIS)                                                                                                   | 오 Install     |      |
|                                 |                                                                                                    |               |      |

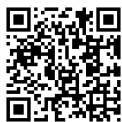

请至技嘉网站查询更多的软件介绍。

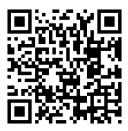

请至技嘉网站查询音频软件的 设定说明。

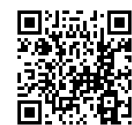

请至技嘉网站查询更多的疑难 解答说明。

# 管理声明

# 规章注意事项

此份文件没有技嘉的书面允许将不可复制,以及不可向第三方透露文件内容,也不被使用于任 何未经授权的目的。

违反前述时将被起诉。我们相信内容中所包含的信息在印刷时,于各方面是准确的。然而,技嘉 将不承担本文中任何的错误或省略的责任。再则,指明此份文件里的信息是随时调整不另行通 知,且不涵括未来法规的异动范围。

# 我们对保护环境的承诺

除了高性能产品外,所有技嘉主板均履行欧盟规章,如RoHS (电器电子设备使用某些危害物质 限制指令 Restriction of the use of Certain Hazardous Substances in Electrical and Electronic Equipment, RoHS)及WEEE (废电器及电子设备指令Waste Electrical and Electronic Equipment, WEEE)环境指令, 与主要全球性的安全规章要求。并需防止有害物质释放进入环境,以及使我们的自然资源使用 度达到最大化。以下信息是技嘉提供如何能负责地在您的『最终产品』内回收再利用或再使用 大多数的原材料。

# 电器电子设备使用某些危害物质限制 RoHS 指令的声明

技嘉产品无有意添加危害物质(镉,铅,汞,六价铬,多溴联苯类与多溴二苯醚类)。零件与零部件均经过仔细地选择,使符合RoHS要求。并且持续着努力发展不使用国际间禁止的毒性化学制品。

# 废电器及电子设备 WEEE 指令的声明

技嘉将履行欧盟法律诠释的2002/96/EC废电器及电子设备指令。废电器及电子设备指令是关于处 理、收集、回收再利用与处置电器及电子设备及它们的零部件。在指令下,使用设备必须标明记 号、分开地收集,并且正确地处理。

## WEEE 标志陈述

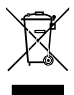

以下显示标志是在产品或在它的包装上标明,象征此产品不得并同其他废弃物处理。 相反,废弃设备应该被带往拥有有效处理、收集、回收再利用等废弃物收集中心。废 弃设备在处理时,须做好分类收集与回收再利用,将会有助于保存自然资源,并且确 保某种程度上的回收再利用是保护人类健康和环境。更多关于能减少废弃设备环境

安全方面的回收再利用细部信息,请与您的当地政府办公室、家庭废弃物处理服务窗口、或是 您购买产品的地点联系。

- 当您的电器或电子设备不再对您有用时,请将它回收到您的当地或地区废弃物管理部门去做 回收再利用。
- 如果您需要进一步的在您「最终产品」中协助回收再利用、再使用,您可以在您的产品使用手 册中所列出的消费者关怀专线与我们联系,以您的努力,我们将很乐意援助您。

最后,我们建议您通过认识和使用此产品的节能特点(适用的话),来实践其他环境友善的行动, 回收再利用此产品所交付的的内部与外部包装材(包含运输货柜),并且正确地处理或回收再利用 所使用的电池。有你的帮助,我们才能减少生产电器及电子设备所需自然资源的数量,尽可能减 少最终产品的垃圾掩埋处置耗用,所以一般通过确保潜在的危害物质不会释放到环境,以及与 正确的处理来增进我们的生活品质。

#### 中华人民共和国电子信息产品中有毒有害物质或元素的名称及含量标识格式

依照中华人民共和国的有毒有害物质的限制要求(China RoHS)提供以下的表格:

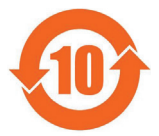

#### 关于符合中国《电子信息产品污染控制管理办法》的声明 Management Methods on Control of Pollution from Electronic Information Products (China RoklS Declaration)

#### 产品中有毒有害物质或元素的名称及含量 Hazardous Substances Table

|                                                                                                    | 有毒有害物质或元素(Hazardous Substances) |       |       |                  |               |                 |
|----------------------------------------------------------------------------------------------------|---------------------------------|-------|-------|------------------|---------------|-----------------|
| 部件名称(Parts)                                                                                                    | 铅(Pb)                           | 汞(Hg) | 镉(Cd) | 六价铬<br>(Cr (VI)) | 多溴联苯<br>(PBB) | 多溴二苯醚<br>(PBDE) |
| PCB板<br>PCB                                                                                                    | 0                               | 0     | 0     | 0                | 0             | 0               |
| 结构件及风扇<br>Mechanical parts and Fan                                                                                                    | ×                               | 0     | 0     | 0                | 0             | 0               |
| 芯片及其他主动零件<br>Chip and other Active components                                                                                                    | ×                               | 0     | 0     | 0                | 0             | 0               |
| 连接器<br>Connectors                                                                                                    | ×                               | 0     | 0     | 0                | 0             | 0               |
| 被动电子元器件<br>Passive Components                                                                                                    | ×                               | 0     | 0     | 0                | 0             | 0               |
| 线材<br>Cables                                                                                                    | 0                               | 0     | 0     | 0                | 0             | 0               |
| 焊接金属<br>Soldering metal                                                                                                    | 0                               | 0     | 0     | 0                | 0             | 0               |
| 助焊剂, 散热膏, 标签及其他耗材<br>Flux,Solder Paste,Label and other<br>Consumable Materials                                                                                                    | 0                               | 0     | 0     | 0                | 0             | 0               |
| ○:表示该有毒有書物质在该部件所有均质材料中的含量均在SJ/T11363-2006标准规定的限量要求以下。<br>Indicates that this hazardous substance contained in all homogenous materials of this part is<br>below the limit requirement SJ/T 11363-2006                     |                                 |       |       |                  |               |                 |
| ×:表示该有毒有害物质至少在该部件的某一均质材料中的含量超出SJ/T11363-2006标准规定的限量要求。<br>Indicates that this hazardous substance contained in at least one of the homogenous materials<br>of this part is above the limit requirement in SJ/T 11363-2006 |                                 |       |       |                  |               |                 |
| ,<br>对销售之日的所受售产品,本表显示我公司供应链的电子信息产品可能包含这些物质。注意:在所售产品中<br>可能会也可能不会含有所有所列的部件。                                                                                                    |                                 |       |       |                  |               |                 |

This table shows where these substances may be found in the supply chain of our electronic information products, as of the date of the sale of the enclosed products. Note that some of the component types listed above may or may not be a part of the enclosed product.

# FCC Notice (U.S.A. Only)

Operation is subject to the following two conditions: (1) this device may not cause harmful interference, and (2) this device must accept any interference received, including interference that may cause undesired operation. WARNING: This equipment has been tested and found to comply with the limits for a Class B digital device, pursuant to Part 15 of the FCC Rules. These limits are designed to provide reasonable protection against harmful interference in a residential installation.

This equipment generates and radiates radio frequency energy and, if not installed and used in accordance with the instructions, may cause harmful interference to radio communications.

However, there is no guarantee that interference will not occur in a particular installation. If this equipment does cause harmful interference to radio or television reception, which can be determined by turning the equipment off and on, the user is encouraged to try to correct the interference by one or more of the following measures:

- Reorient or relocate the receiving antenna.
- · Increase the separation between the equipment and receiver.
- · Connect the equipment into an outlet on a circuit different from that to which the receiver is connected.
- Consult a dealer or experienced TV/radio technician for help.

The user may find the following booklet prepared by the Federal Communications Commission helpful: The Interference Handbook.

This booklet is available from the U.S. Government Printing Office, Washington, D.C.20402. Stock No.004-000-00345-4

## Notice for 5GHz

Operations in the 5.15-5.25GHz band are restricted to indoor usage only. (For 5GHz only)

## **RF** exposure statement

The product comply with the FCC portable RF exposure limit set forth for an uncontrolled environment and are safe for intended operation as described in this manual. The further RF exposure reduction can be achieved if the product can be kept as far as possible from the user body or set the device to lower output power if such function is available.

# CAUTION:

The manufacturer is not responsible for any interference caused by unauthorized modifications and/or use of unauthorized antennas.

Such changes and/or modifications not expressly approved by the party responsible for compliance of this device could void the user's authority to operate the equipment.

# Canada-Industry Canada (IC):

This device complies with Canadian RSS-210.

This device complies with Industry Canada license-exempt RSS standard(s). Operation is subject to the following two conditions:

- (1) this device may not cause interference, and
- (2) this device must accept any interference, including interference that may cause undesired operation of the device.

Ce dispositif est conforme à la norme CNR-210 d' Industrie Canada applicable aux appareils radio exempts de licence. Son fonctionnement est sujet aux deux conditions suivantes:

- (1) le dispositif ne doit pas produire de brouillage préjudiciable, et
- (2) ce dispositif doit accepter tout brouillage reçu, y compris un brouillage susceptible de provoquer un fonctionnement indésirable.

# Notice for 5GHz:

Caution :

- (i) the device for operation in the band 5150-5250 MHz is only for indoor use to reduce the potential for harmful interference to co-channel mobile satellite systems;
- (ii) the maximum antenna gain permitted for devices in the bands 5250-5350 MHz and 5470-5725 MHz shall comply with the e.i.r.p. limit; and
- (iii) the maximum antenna gain permitted for devices in the band 5725-5825 MHz shall comply with the e.i.r.p. limits specified for point-to-point and non point-to-point operation as appropriate.
- (iv) Users should also be advised that high-power radars are allocated as primary users (i.e. priority users) of the bands 5250-5350 MHz and 5650-5850 MHz and that these radars could cause interference and/or damage to LE-LAN devices.

# Avertissement:

Le guide d'utilisation des dispositifs pour réseaux locaux doit inclure des instructions précises sur les restrictions susmentionnées, notamment :

- (i) les dispositifs fonctionnant dans la bande 5 150-5 250 MHz sont réservés uniquement pour une utilisation à l' intérieur afin de réduire les risques de brouillage préjudiciable aux systèmes de satellites mobiles utilisant les mêmes canaux;
- (ii) le gain maximal d'antenne permis pour les dispositifs utilisant les bandes 5 250-5 350 MHz et 5 470-5 725 MHz doit se conformer à la limite de p.i.r.e.;
- (iii) le gain maximal d'antenne permis (pour les dispositifs utilisant la bande 5 725-5 825 MHz) doit se conformer à la limite de p.i.r.e. spécifiée pour l'exploitation point à point et non point à point, selon le cas.
- (iv) De plus, les utilisateurs devraient aussi être avisés que les utilisateurs de radars de haute puissance sont désignés utilisateurs principaux (c.-à-d., qu' ils ont la priorité) pour les bandes 5 250-5 350 MHz et 5 650-5 850 MHz et que ces radars pourraient causer du brouillage et/ou des dommages aux dispositifs LAN-EL.

## Radiation Exposure Statement:

The product comply with the Canada portable RF exposure limit set forth for an uncontrolled environment and are safe for intended operation as described in this manual. The further RF exposure reduction can be achieved if the product can be kept as far as possible from the user body or set the device to lower output power if such function is available.

# European Community Radio Equipment Directive (RED) Compliance Statement:

This equipment complies with all the requirements and other relevant provisions of Radio Equipment Directive 2014/53/EU.

This equipment is suitable for home and office use in all the European Community Member States and EFTA Member States.

The low band 5.15 -5.35 GHz is for indoor use only.

# Restrictions d' utilisation en France:

Pour la France métropolitaine 2.400 - 2.4835 GHz (Canaux 1à 13) autorisé en usage intérieur 2.400 - 2.454 GHz (canaux 1 à 7) autorisé en usage extérieur Pour la Guyane et la Réunion 2.400 - 2.4835 GHz (Canaux 1à 13) autorisé en usage intérieur 2.420 - 2.4835 GHz (canaux 5 à 13) autorisé en usage extérieur

# Notice for Italy:

The use of these equipments is regulated by:

- 1. D.L.gs 1.8.2003, n. 259, article 104 (activity subject to general authorization) for outdoor use and article 105 (free use) for indoor use, in both cases for private use.
- 2. D.M. 28.5.03, for supply to public of RLAN access to networks and telecom services. L' uso degli apparati è regolamentato da:
- 1. D.L.gs 1.8.2003, n. 259, articoli 104 (attività soggette ad autorizzazione generale) se utilizzati al di fuori del proprio fondo e 105 (libero uso) se utilizzati entro il proprio fondo, in entrambi i casi per uso private.
- 2. D.M. 28.5.03, per la fornitura al pubblico dell' accesso R-LAN alle reti e ai servizi di telecomunicazioni.

# Taiwan NCC Wireless Statements / 無線設備警告聲明:

低功率電波輻射性電機管理辦法

- 第十二條: 經型式認證合格之低功率射頻電機,非經許可,公司、商號或使用者均不得擅自變更頻率、 加大功率或變更原設計之特性及功能。
- 第十四條: 低功率射頻電機之使用不得影響飛航安全及幹擾合法通信;經發現有幹擾現象時,應立即 停用,並改善至無干擾時方得繼續使用。前項合法通信,指依電信法規定作業之無線電通 信。低功率射頻電機須忍受合法通信或工業、科學及醫療用電波輻射性電機設備之幹擾。

在5.25-5.35秭赫頻帶內操作之無線資訊傳輸設備,限於室內使用。

# Korea KCC NCC Wireless Statement:

5,25 GHz - 5,35 GHz 대역을 사용하는 무선 장치는 실내에서만 사용하도록 제한됩니다。

# Japan Wireless Statement:

5.15GHz帯~5.35GHz帯:屋内のみの使用。

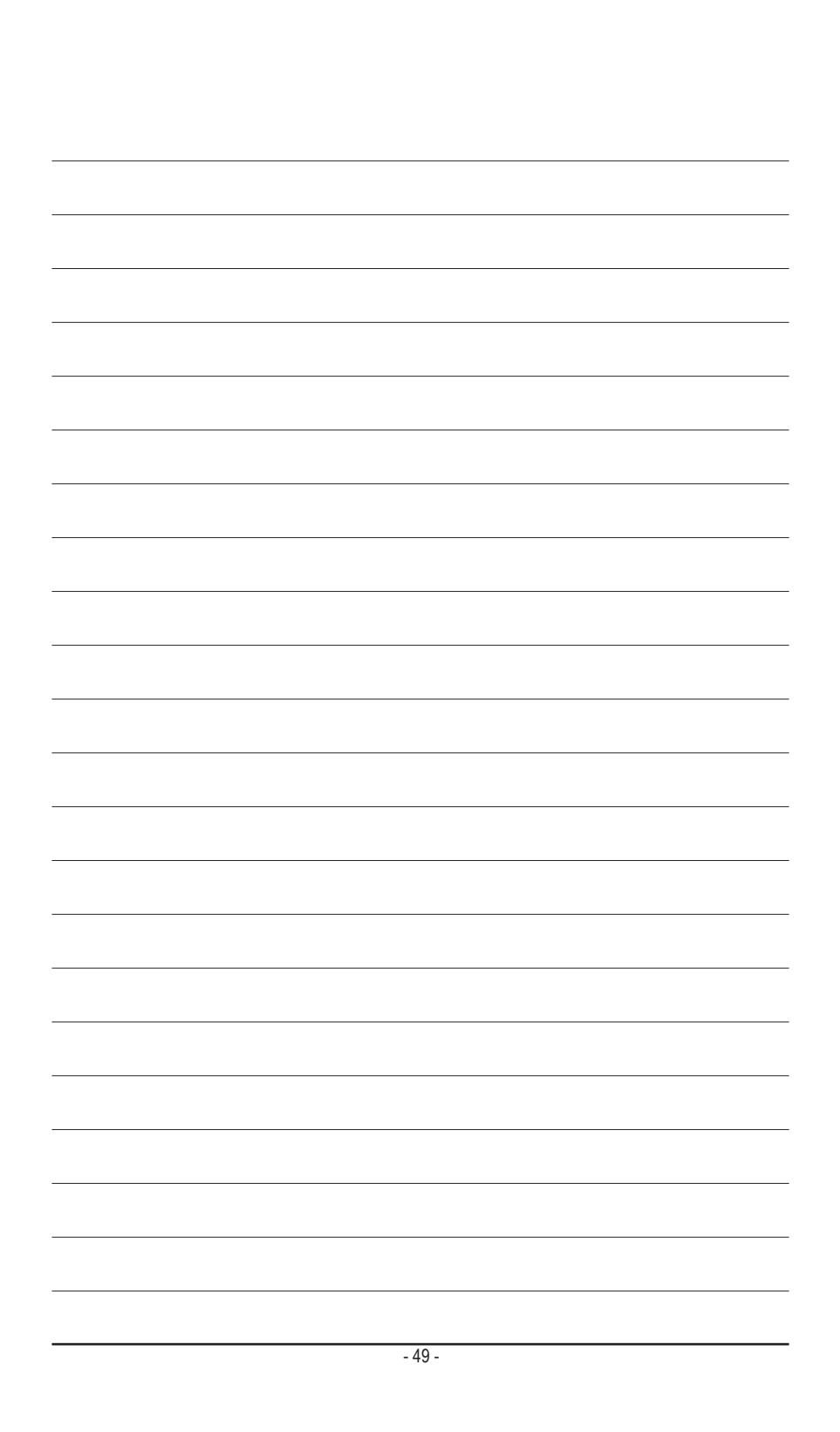

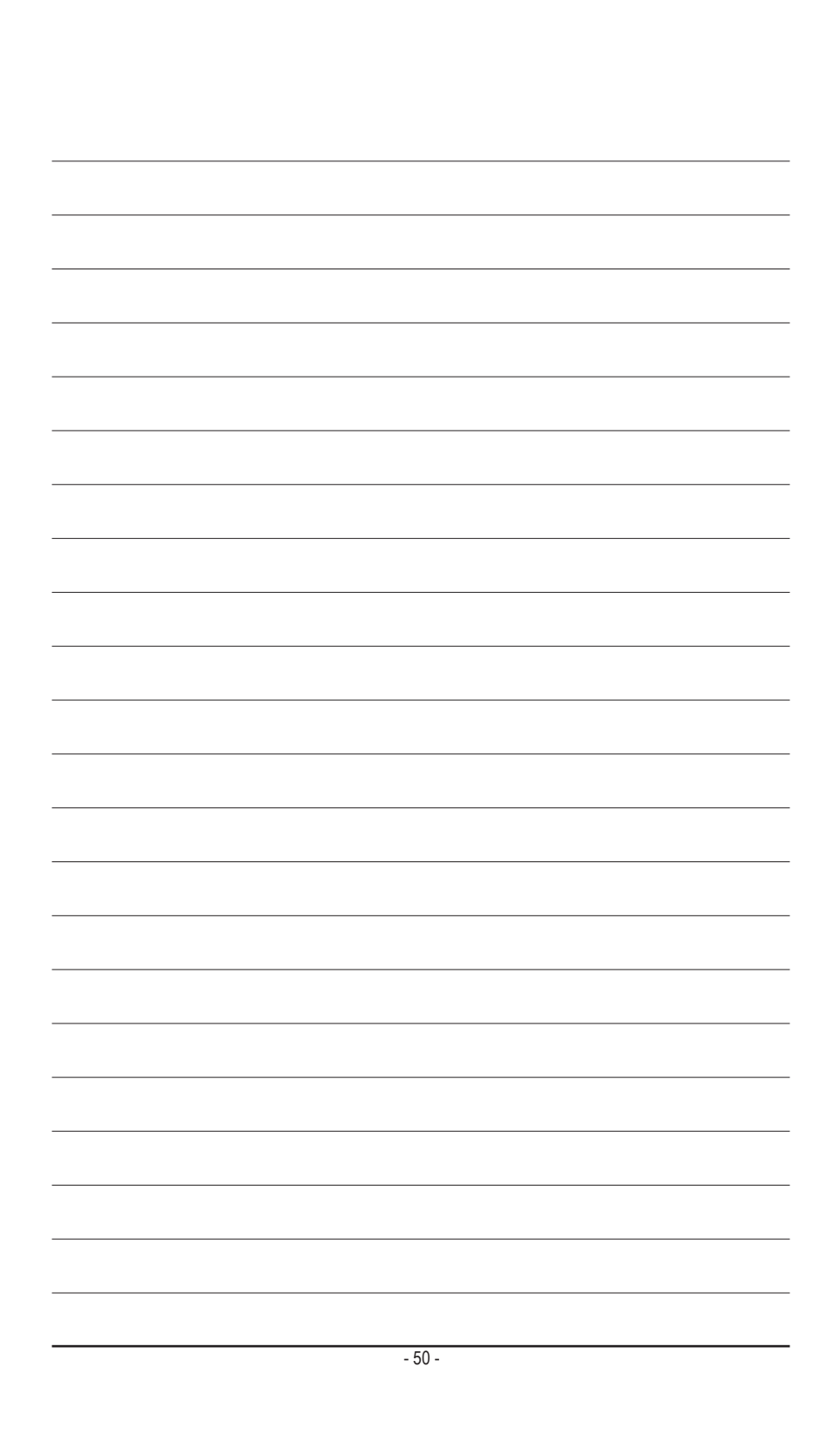

# 技嘉主板售后服务及质量保证卡

亲爱的用户,感谢您选用技嘉科技的主板产品,选择技嘉一一创新科技,美化生活。

为了确保您能够充分享有技嘉科技为您提供的完善售后服务支持,请您在购买技嘉科技产品后认真阅 读本质量保证卡的说明并妥善保存此说明。

关于技嘉主板售后服务及质量保证卡说明如下:

- 1. 技嘉科技的主板产品在中华人民共和国境内(不包括港澳台地区)由宁波中嘉科贸有限公司总经销。
- 技嘉公司对中国大陆地区(不含港澳台)发售,经合法认证授权渠道销售给消费者的技嘉主板提供 3年(涵盖三包法规定的保修期间)免费保修服务。如参加4年质保活动的,则按官网注册时间延迟 保修期非授权认证商户(详细请访问技嘉官网)无法完整享受厂家提供的售后服务(免费三年质保)。
- 技嘉公司对中国大陆地区(不含港澳台)发售的技嘉主板依国家三包法规定提供保修服务。
   (1)消费者出具正规购买发票或国家认可的有效凭证可享受全国联保。
  - (2) 如消费者无法出具正规购买发票或国家认可的有效凭证, 则需送至<mark>原购买经销商接</mark>受保修服务。
- 技嘉主板售后服务及质量保证卡仅适用于在中华人民共和国境内(不包括港澳台地区)通过合法途径购 买的技嘉主板产品。
- 5. 根据中华人民共和国部分商品修理更换退换货责任规定(三包法),用户在使用本公司主板产品过程中, 若主板产品出现下列情况,本公司将不承担保修义务:
  - A. 超过技嘉提供的有效保修期限;
  - B. 未按产品使用手册的要求使用、维护、保管而造成的损坏;
  - C. 擅自改动、自行维修、组装不当而造成的产品损坏;
  - D. 使用未经合法认证的扩展部件而造成的产品损坏;
  - E. 遇不可抗力(如:水灾,火灾,地震,雷击,台风等)或人为的操作使用不当造成的损害;
  - F. 非正常的使用方式或环境造成电路板或部件划伤、扭曲、腐蚀、生锈、氧化、断裂等外观不良;
  - G. 有明显人为损坏痕迹,如:PCB板撞裂,板弯,线路划断,CPU角座损坏等
  - H. 把主板作为特殊测试用途,对内存,显卡,USB,网口插槽长时间进行不正当插拔造成主板的 异常损坏;
  - 产品序列号标贴遗失,破损,涂改导致无法辨认序列号,或与实际产品实物不符;
- 6. 技嘉主板产品技术支持服务指导
  - A. 如果您在使用技嘉主板产品过程中遇到问题,可以先通过查阅产品用户手册寻找答案。
  - B. 您也可以直接访问技嘉官方http://www.gigabyte.cn/或直接拨打技嘉科技800主板免费服务热线: 800-820-0926进行咨询(未开通800电话或手机无法拨打800的地区,请拨打021-63400912)。服务时间:星期一到星期五9:00-18:00 法定节假日除外。(技嘉科技800主板免费服务热线由技嘉科技授权宁波中嘉科贸有限公司成立)。
- 7. 技嘉主板产品送修服务指导
  - A. 当确认您所使用的技嘉主板产品由于硬件故障需要维修服务,在送修前请务必告知您所使用的主板产品型号,BIOS版本,搭配的配件配置,详细的故障现象等信息,方便技嘉工程师能够帮助您更加准确快速的判断出故障的原因。
  - B. 如购买时经销商向您承诺的服务范围大于技嘉提供的服务范围,超出部分的服务,请联系经销商 以取得详细服务咨询。
  - C. 产品送修时,请以原厂包装材料或其他适合材料(如纸箱、气泡袋等)包装,送修主板需加置CPU保 护盖,以免运送途中发生损坏。如是因包装不当导致运送中发生的损坏,本公司将恕不提供保修。 随产品的耗材,赠品及包装材料等均不在保修范围内。
- 8. 申请质保售后服务时请同时出示本质保卡和有效购买凭证。
- 9. 质量保证卡必须加盖经销商印章方为有效。
- 10. 申请质保售后服务请联系技嘉科技授权的当地代理商。
- 本公司在法律允许的范围内保留对《技嘉主板售后服务及质量保证卡》增加、删减、修改及解释的所有 权利,并于本公司官方网站上公告后生效。

|                       | 经销商印章 | 技嘉科技印章        |
|-----------------------|-------|---------------|
| -<br>-<br>-<br>-<br>- |       | 日本市大学校教育社会中学校 |

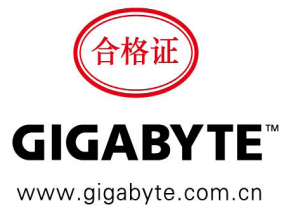

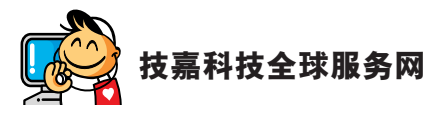

| • 技嘉科技股份有限公司                                   | ・ 宁波中嘉科贸有限公司 - 中国                         |
|------------------------------------------------|-------------------------------------------|
| 地址:新北市 231 新店区宝强路 6 号                          | 技术服务专线: 800-820-0926, 021-63410189        |
| 电话: +886 (2) 8912-4000, 传真: +886 (2) 8912-4005 | 服务时间 (法定节 / 假日除外):                        |
| 技术服务专线: 0800-079-800, 02-8913-1377             | 星期一~星期五 上午 09:00~12:00                    |
| 服务时间:                                          | 下午 01:00 ~ 06:00                          |
| 星期一~星期五 上午 09:30~下午 08:30                      | 技术 / 非技术问题支持:http://esupport.gigabyte.com |
| 星期六 上午 09:30 ~ 下午 05:30                        | 会员网站: http://club.gigabyte.cn             |
| 技术 / 非技术问题支持:http://esupport.gigabyte.com      | 网址: http://www.gigabyte.cn                |
| 网址 ( 英文 ):http://www.gigabyte.com              |                                           |
| 网址 ( 中文 ):http://www.gigabyte.tw               |                                           |

# ・ 技嘉科技服务专区 (GIGABYTE eSupport)

若您有技术或非技术(业务及市场)的相关问题时, 欢迎至 http://esupport.gigabyte.com 询问。

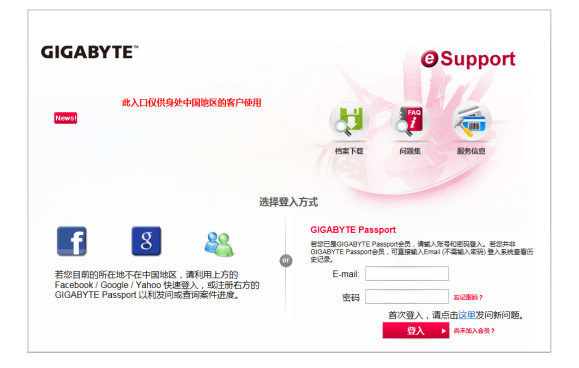